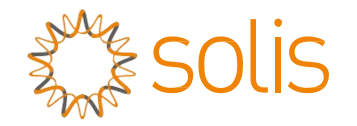

# Hybride omvormer van Solis RHI-serie

(RHI-3P(5-10)K-HVES-5G) Instructiehandleiding Ver 1. 1

Ginlong Technologies Co., Ltd. Nr. 57 Jintong Road, Binhai Industrial Park, Xiangshan, Ningbo, Zhejiang, 315712, P.R.China. Tel: +86 (0)574 6578 1806 Fax: +86 (0)574 6578 1606 Email:info@ginlong.com Web:www.ginlong.com

Houd u bij eventuele afwijkingen in deze gebruikershandleiding aan de actuele producten. Als u een probleem tegenkomt met de omvormer, zoek dan de S/N van de omvormer op en neem contact met ons op, we zullen proberen uw vraag zo snel mogelijk te beantwoorden.

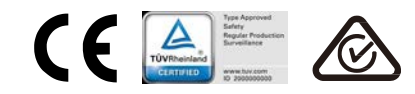

Ginlong Technologies Co., Ltd.

|   | 1. Introductie                                      | 2  |
|---|-----------------------------------------------------|----|
|   | 1.1 Productomschrijving                             | 2  |
|   | 1.2 Verpakking                                      |    |
| 2 | 2. Veiligheid en waarschuwing                       | 4  |
|   | 2.1 Veiligheid                                      | 4  |
|   | 2.2 Algemene veiligheidsinstructies                 | 4  |
|   | 2.3 Kennisgeving voor gebruik                       | 6  |
| 3 | 3. Overzicht                                        | 7  |
|   | 3.1 Scherm                                          | 7  |
|   | 3.2 Toetsenbord                                     | 7  |
|   | 3.3 Klemaansluiting                                 | 7  |
| 4 | 4. Installatie                                      | 8  |
|   | 4.1 Een locatie voor de omvormer kiezen             | 8  |
|   | 4.2 De omvormer monteren                            | 10 |
|   | 4.3 Montage fotovoltaïsche ingangsklem              | 11 |
|   | 4.4 Onderdelen accuklemmen                          | 12 |
|   | 4.5 De wisselstroomconnector monteren               | 13 |
|   | 4.6 Meterinstallatie                                | 15 |
|   | 4.7 Montage communicatiekabel                       | 16 |
|   | 4.8 Logische interface-aansluiting (alleen voor VK) | 17 |
|   | 4.9 Led geeft aan                                   | 18 |
| Ę | 5. Bediening                                        | 19 |
|   | 5.1 Hoofdmenu                                       | 20 |
|   | 5.2 Informatie                                      | 24 |
|   | 5.3 Instellingen                                    | 25 |
|   | 5.4 Geavanceerde info                               | 28 |
|   | 5.5 Geavanceerde instellingen - alleen technici     | 36 |
| 6 | 6. Inbedrijfstelling                                |    |
|   | 6.1 Voorbereiding van de inbedrijfstelling          | 36 |
|   | 6.2 Inbedrijfstellingsprocedure                     | 36 |
| 7 | 7. Probleemoplossing                                |    |
| 8 | 3. Onderhoud                                        |    |

# 1. Inleiding

## 1.1 Productomschrijving

De Solis RHI-serie is ontworpen voor hybride systemen in woningen, die kunnen werken met accu's om het eigen verbruik te optimaliseren. De eenheid kan zowel in de modus op het stroomnet en zonder het stroomnet werken. De Solis RHI-serie heeft 4 verschillende modellen:

RHI-3P5K-HVES-5G, RHI-3P6K-HVES-5G, RHI-3P8K-HVES-5G, RHI-3P10K-HVES-5G

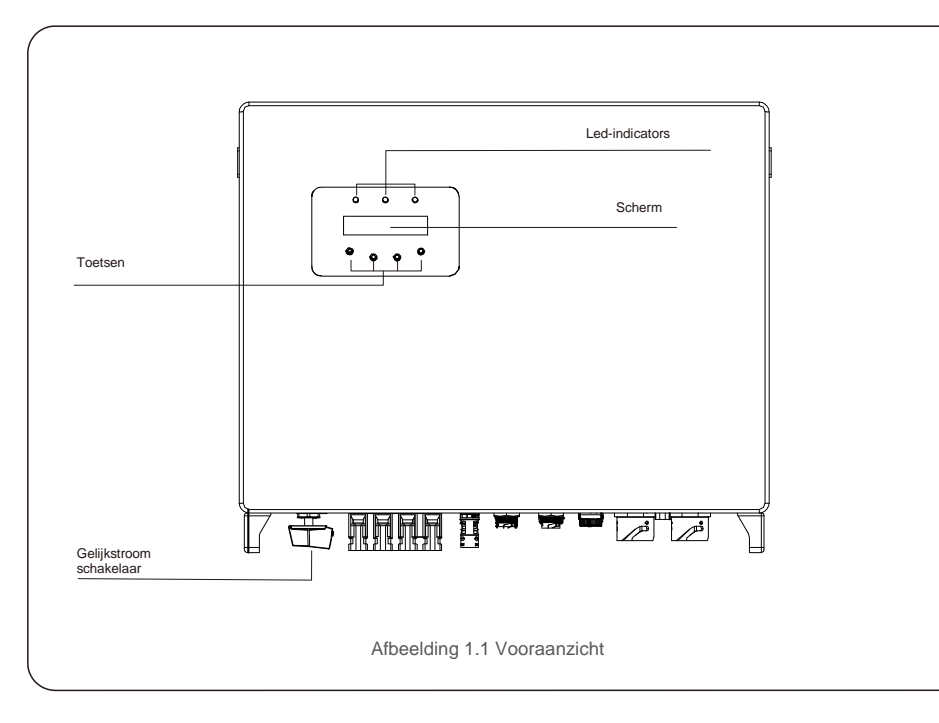

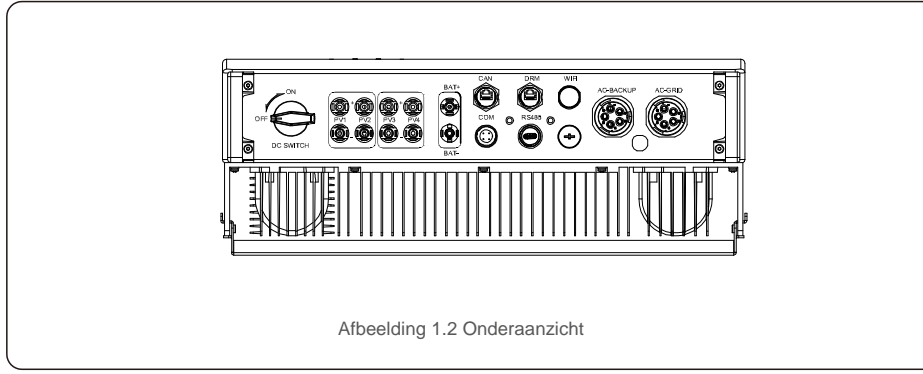

# 1.2 Verpakking

Zorg ervoor dat de volgende items in de verpakking van uw machine zitten:

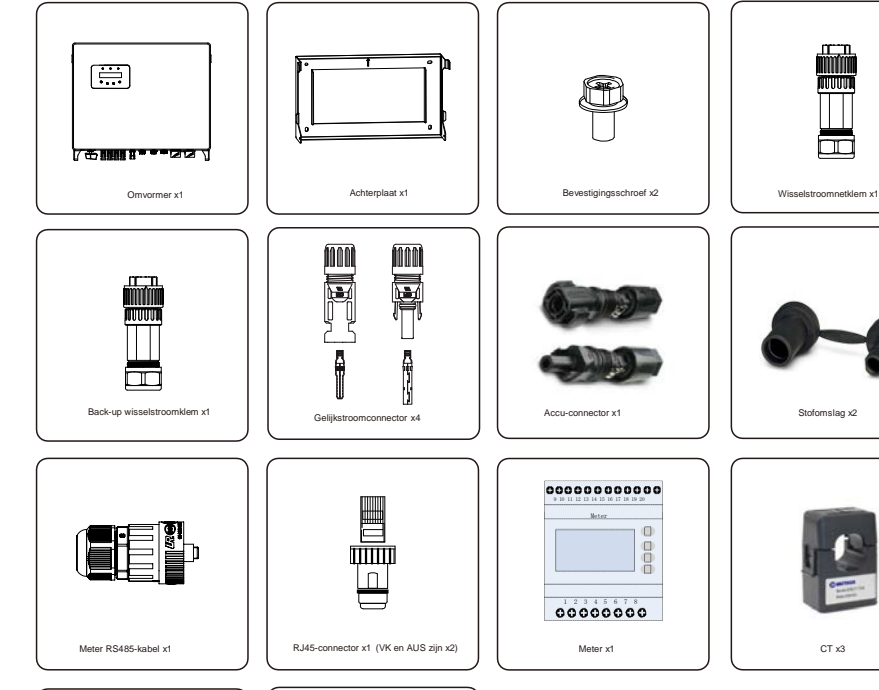

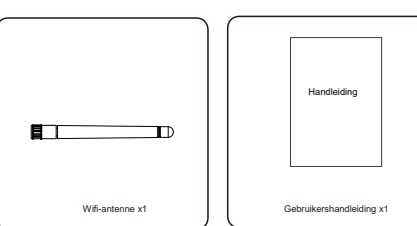

Als er iets ontbreekt, neem dan contact op met uw lokale Solis-distributeur.

# 2. Veiligheid en waarschuwing

# 2.Veiligheid en waarschuwing

# 2.1 Veiligheid

De volgende soorten veiligheidsinstructies en algemene informatie verschijnen in dit document als hieronder omschreven:

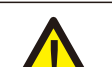

#### **GEVAAR:**

Dit geeft een gevaarlijke situatie aan die kan resulteren in overlijden of zwaar lichamelijk letsel wanneer deze niet wordt vermeden.

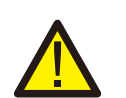

#### WAARSCHUWING:

Dit duidt op een dreigende gevaarlijke situatie die, als deze niet wordt vermeden, een dodelijke afloop kan hebben of tot ernstig lichamelijk letsel kan leiden.

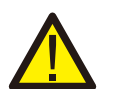

#### LET OP:

"Let op" geeft een gevaarlijke situatie aan die, indien deze niet wordt vermeden, kan leiden tot licht of matig letsel.

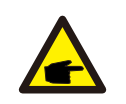

#### **OPMERKING:**

"Opmerking" geeft tips die waardevol zijn voor de optimale werking van uw product.

### 2.2 Algemene veiligheidsinstructies

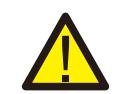

#### WAARSCHUWING:

Alleen apparaten die voldoen aan SELV (EN 69050) mogen op de RS485- en USBinterfaces worden aangesloten.

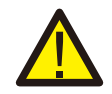

#### WAARSCHUWING:

Sluit de positieve (+) of negatieve (-) fotovoltaïsche generator niet aan op aarde, dit kan ernstige schade aan de omvormer veroorzaken.

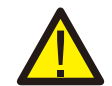

#### WAARSCHUWING:

Elektrische installaties moeten worden uitgevoerd in overeenstemming met de lokale en nationale elektrische veiligheidsnormen.

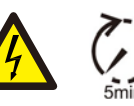

#### WAARSCHUWING:

Raak geen onderdelen aan die onder spanning staan tot 5 minuten na het loskoppelen van het openbare stroomnet en de fotovoltaïsche ingang.

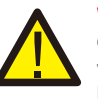

#### WAARSCHUWING:

Om het risico op brand te verminderen, zijn overstroombeveiligingsinrichtingen (OCPD) nodig voor circuits die op de omvormer zijn aangesloten.

De gelijkstroom-OCPD wordt geïnstalleerd volgens de lokale vereisten. Alle fotovoltaïsche bronen uitgangscircuitgeleiders moeten onderbrekingsschakelaars hebben die voldoen aan NECartikel 690, deel II. Alle eenfasige omvormers van Solis zijn voorzien van een geïntegreerde Gelijkstroomschakelaar.

#### LET OP:

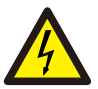

Risico op elektrische schokken, deksel niet verwijderen. Het bevat geen onderdelen die door de gebruiker kunnen worden onderhouden; laat het onderhoud over aan gekwalificeerde en geaccrediteerde onderhoudsmonteurs.

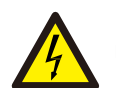

### LET OP:

De fotovoltaïsche generator levert een gelijkspanning bij blootstelling aan zonlicht.

#### LET OP:

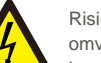

Risico op elektrische schokken door energie die is opgeslagen in de condensatoren van de omvormer, verwijder het deksel niet gedurende 5 minuten nadat alle stroombronnen zijn losgekoppeld (alleen servicemonteur). De garantie kan komen te vervallen als de afdekking zonder toestemming wordt verwijderd.

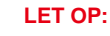

De oppervlaktetemperatuur van de omvormer kan oplopen tot 75 °C (167 F).

Raak het oppervlak van de omvormer niet aan terwijl deze in werking is om het risico op brandwonden te voorkomen. De omvormer moet buiten het bereik van kinderen worden geïnstalleerd.

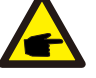

### **OPMERKING:**

Een fotovoltaïsche module die met een omvormer wordt gebruikt, moet een IEC 61730 Klasse A-classificatie hebben.

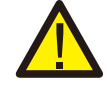

#### WAARSCHUWING:

De onderstaande handelingen moeten worden uitgevoerd door een bevoegde technicus of door Solis geautoriseerde persoon.

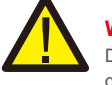

### WAARSCHUWING:

De bediener moet tijdens het hele proces de handschoenen van de technicus aantrekken in geval van elektrische gevaren.

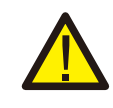

#### WAARSCHUWING:

WISSELSTROOMBACK-UP van de RHI-serie mag geen verbinding te maken met het net.

# 2. Veiligheid en waarschuwing

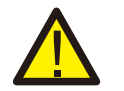

### WAARSCHUWING:

De RHI-serie ondersteunt geen parallelle (drie- en eenfasige) werking op de WISSELSTROOMBACK-UP-poort. Bij parallel gebruik van het apparaat vervalt de garantie.

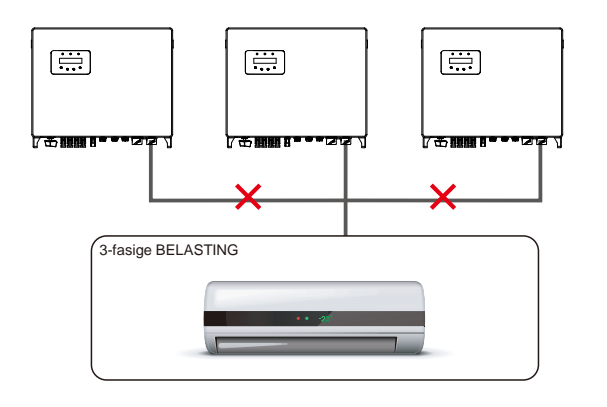

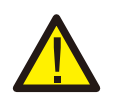

WAARSCHUWING:

Raadpleeg de specificatie van de accu voordat u gaat configureren.

## 2.3 Kennisgeving voor gebruik

De omvormer is geconstrueerd volgens de geldende veiligheids- en technische richtlijnen. Gebruik de omvormer in installaties die UITSLUITEND aan de volgende vereisten voldoen:

- 1. Permanente installatie is vereist.
- 2. De elektrische installatie moet voldoen aan alle toepasselijke voorschriften en normen.
- 3. De omvormer moet worden geïnstalleerd volgens de instructies in deze handleiding.
- 4. De omvormer moet worden geïnstalleerd volgens de juiste technische specificaties.

# 3.1 Scherm

RHI-serie van Solis gebruikt een lcd-scherm, het geeft de status, bedrijfsinformatie en instellingen van de omvormer weer.

# 3.2 Toetsenbord

Er zijn vier toetsen op het voorpaneel van de omvormer (van links naar rechts): ESC, OMHOOG, OMLAAG en ENTER-toetsen. Het toetsenbord wordt gebruikt voor:

- Bladeren door de weergegeven opties (de OMHOOG- en OMLAAG-toetsen);
- Toegang om de aanpasbare instellingen te wijzigen (de ESC- en ENTER-toetsen).

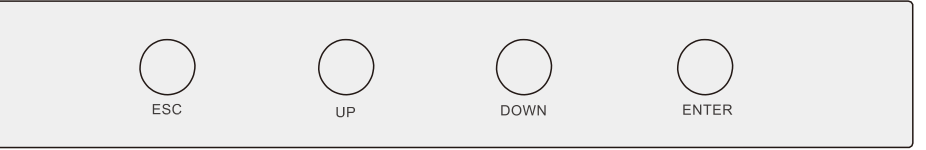

Afbeelding 3.2 Toetsenbord

# 3.3 Klemaansluiting

De Solis-omvormer van de RHI-serie verschilt van normale omvormer op het net, raadpleeg de onderstaande instructies voordat u begint met aansluiten.

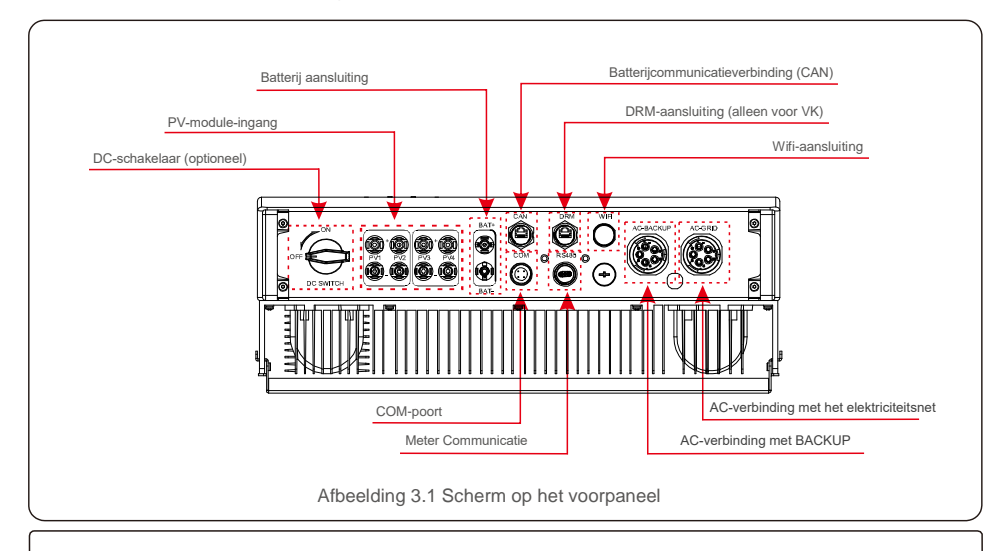

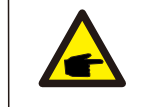

WAARSCHUWING:

Raadpleeg de specificatie van de accu voordat u gaat configureren.

### 4.1 Een locatie voor de omvormer kiezen

Om een locatie voor de omvormer te kiezen, moeten de volgende criteria in acht worden genomen:

- Blootstelling aan direct zonlicht kan een vermindering van het uitgangsvermogen veroorzaken. Het wordt aanbevolen om
- de omvormer niet in direct zonlicht te installeren.
- Het wordt aanbevolen om de omvormer te installeren in een koelere omgeving die niet hoger is dan 104F/40C.

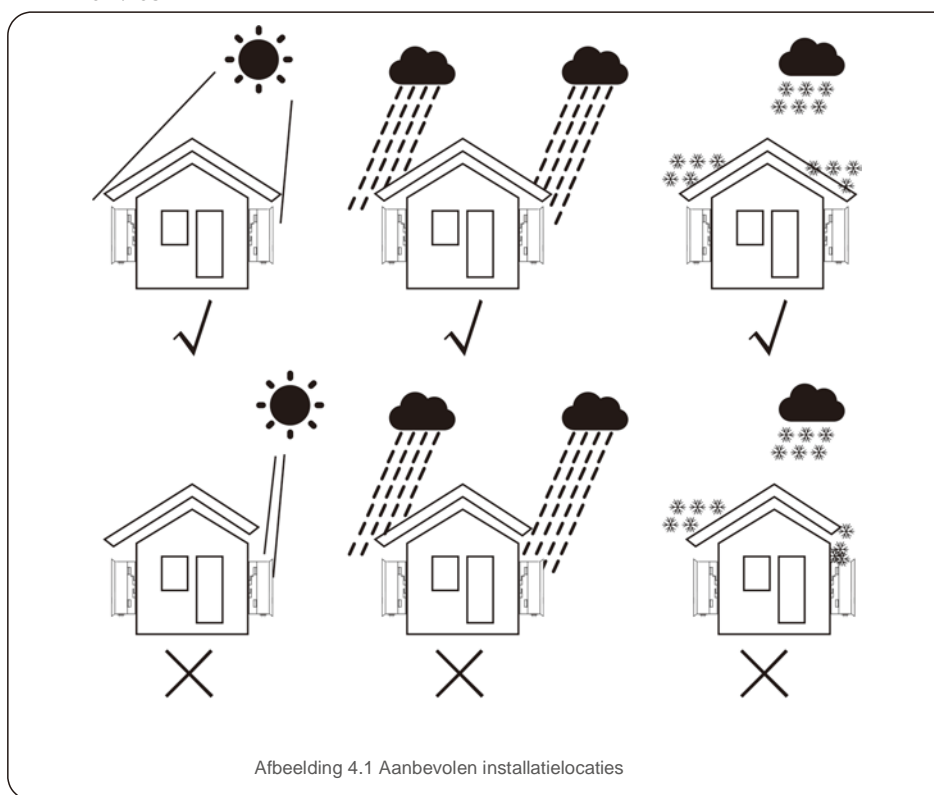

#### WAARSCHUWING: Brandgevaar

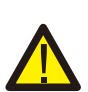

Ondanks een zorgvuldige constructie kunnen elektrische apparaten brand veroorzaken. • Installeer de omvormer niet in ruimtes met licht ontvlambare materialen of gassen.

Installeer de omvormer niet in een explosiegevaarlijke omgeving.

- Installeer op een muur of stevige constructie die het gewicht van de machine (24 kg) kan dragen.
- Installeer verticaal met een maximale helling van +/- 5 graden. Als dit wordt overschreden, kan het uitgangsvermogen worden verminderd.
- Om oververhitting te voorkomen, moet u er altijd voor zorgen dat de luchtstroom rond de omvormer niet wordt geblokkeerd. Er moet een minimale afstand van 500 mm worden aangehouden tussen omvormers of objecten en 500 mm tussen de onderkant van de machine en de grond.

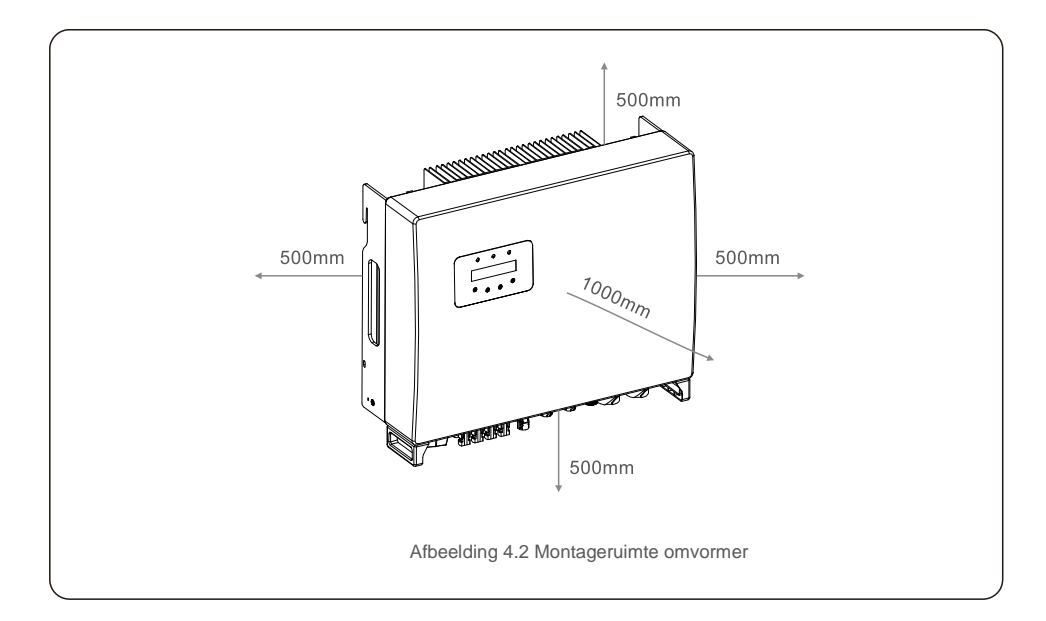

- Er moet rekening worden gehouden met de zichtbaarheid van de ledlampjes en
- het lcd-scherm. Er moet voor voldoende ventilatie worden gezorgd.

#### **OPMERKING:**

Er mag niets op of tegen de omvormer worden opgeborgen.

## 4.2 De omvormer monteren

Afmetingen montagebeugel:

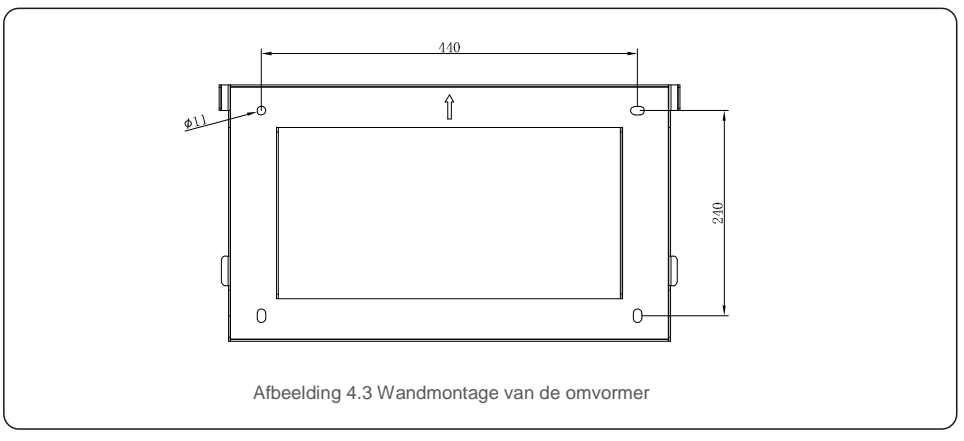

Zodra een geschikte locatie is gevonden overeenkomstig 4.1 met behulp van afbeelding 4.3 en afbeelding 4.4, monteert u de muurbeugel aan de muur.

De omvormer moet verticaal worden gemonteerd.

De stappen voor het monteren van de omvormer staan hieronder vermeld:

Selecteer de montagehoogte van de beugel en markeer de montagegaten.
 Bij bakstenen muren moet de positie van de gaten geschikt zijn voor de spreidbouten

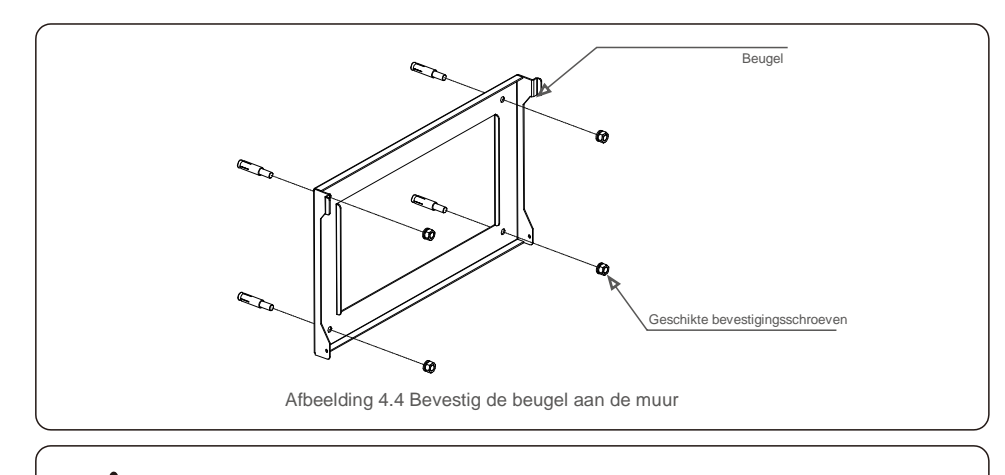

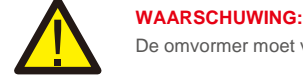

De omvormer moet verticaal worden gemonteerd.

 Til de omvormer op (wees voorzichtig om lichaamsbelasting te vermijden) en lijn de achterste beugel op de omvormer uit met het bolle gedeelte van de montagebeugel. Hang de omvormer aan de montagebeugel en zorg ervoor dat de omvormer goed vastzit (zie afbeelding 4.5)

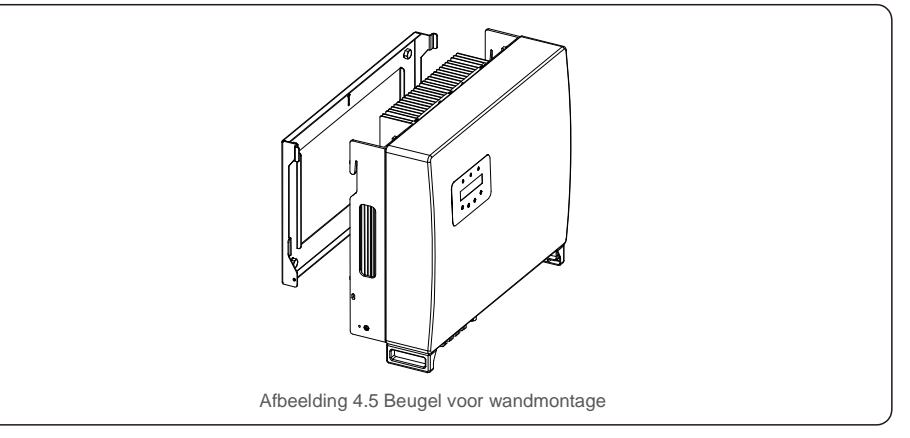

## 4.3 Montage fotovoltaïsche ingangsklem

Let op het volgende voordat u de omvormer aansluit:

- Zorg ervoor dat de spanning van de fotovoltaïsche reeks de maximale ingangsspanning voor gelijkstroom (1000 Vdc) niet overschrijdt. Bij overtreding van deze voorwaarde vervalt de garantie.
- Zorg ervoor dat de polariteit van de fotovoltaïsche connectoren correct is.
- Zorg ervoor dat de gelijkstroomschakelaar, accu, WISSELSTROOMBACK-UP en het
- wisselstroomnet allemaal uitgeschakeld zijn. Zorg ervoor dat de fotovoltaïsche weerstand naar aarde hoger is dan 20K ohm.

De Solis-omvormer van de RHI-serie maakt gebruik van de MC4-connectoren. Volg de onderstaande afbeelding om de MC4-connectoren te monteren.

Vereisten voor de doorsnede van de fotovoltaïsche draad: 2,5~4 mm<sup>2</sup>.

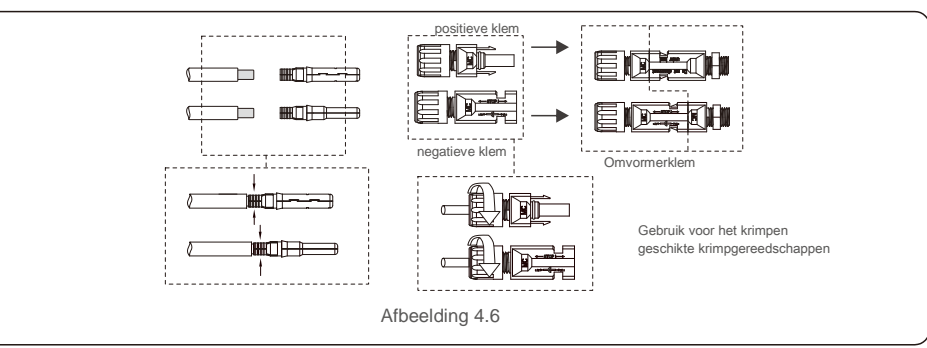

### 4.4 Componenten accuklem

Snelkoppeling wordt gebruikt voor accu-aansluiting. De connector is geschikt voor vertinde kabels met een doorsnede van 2,5-6 mm2 (AWG14-10). Accukabel buiten diameterbereik: 5.5 mm - 8,0 mm.

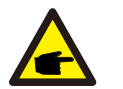

15

2 Nm

#### OPMERKING:

Voor het aansluiten is een platte schroevendraaier met een 3 mm breed blad nodig.

- Stap 1. Strip hiervoor 15 mm van de geleider af met een geschikt stripgereedschap.
- Stap 2. Open de veer met een schroevendraaier zoals hieronder. (zie afbeelding 4.7)
- Stap 3. Steek de gestripte draad met gedraaide litzendraad er helemaal in. De draadeinden moeten in de veer zichtbaar zijn. En sluit dan de veer. (zie afbeelding 4.8)
- Stap 4. Duw het inzetstuk in de huls en draai de kabelwartel vast met een koppel van 2N.m. (zie afbeelding 4.9)
- Stap 5. Monteer de connectoren met de juiste polariteit op de accupoorten aan de onderkant van de omvormer en een "klik" -geluid. (zie afbeelding 4.10)

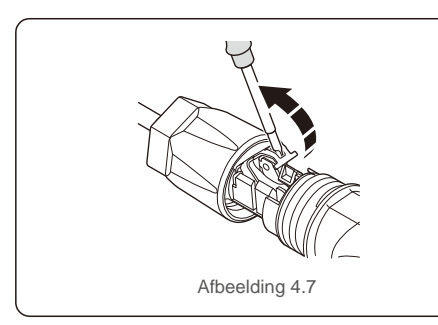

Afbeelding 4.9

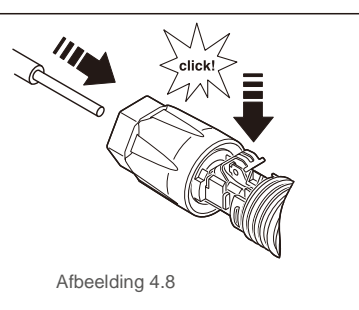

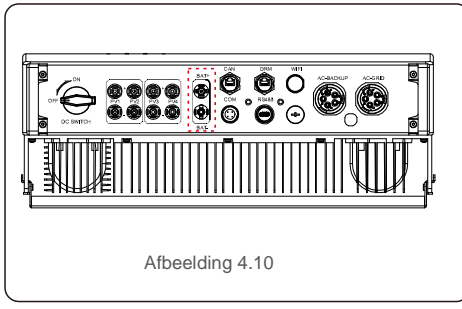

## 4.5 De wisselstroomconnector monteren

Er zijn twee wisselstroomaansluitingen en de montagestappen voor beide zijn hetzelfde. Haal de onderdelen van de wisselstroomconnector uit de verpakking.

1. Zorg ervoor dat u een kabel gebruikt met de juiste specificaties, zoals weergegeven in de onderstaande afbeelding.

| Beschrijf                | Getalwaarde                   |  |  |
|--------------------------|-------------------------------|--|--|
| Draaddiameter            | 13~25 mm                      |  |  |
| Doorsnede dwarsdoorsnede | 6~13mm <sup>2</sup> (10-6AWG) |  |  |
| Blootstellingslengte     | 13 mm                         |  |  |
| Table 4.1                |                               |  |  |

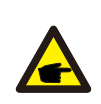

Interne van wisselstroomconnector geeft "L1", "L2", "L3", "N" en "PE" vijgerbindingspoorten aan (zie afbeelding 4.13). Drie spanningvoerende draden zijn respectievelijk verbonden met de "L1"-, "L2"- en "L3"-klemmen; aardedraad verbindt "PE"; neutrale drade verbindt "N" - aansluiting:

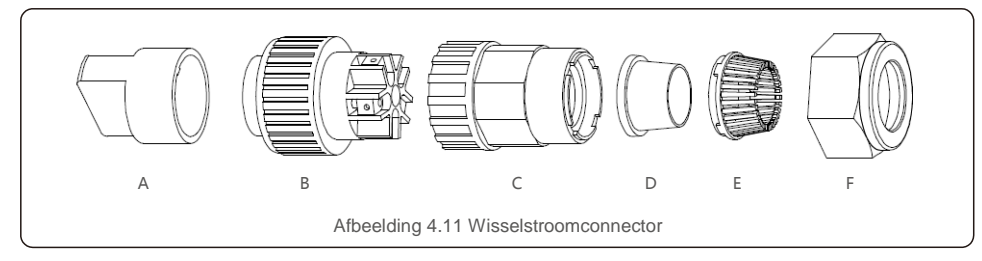

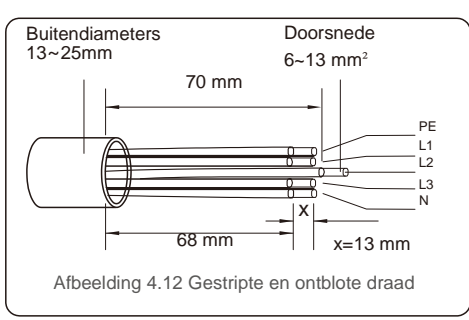

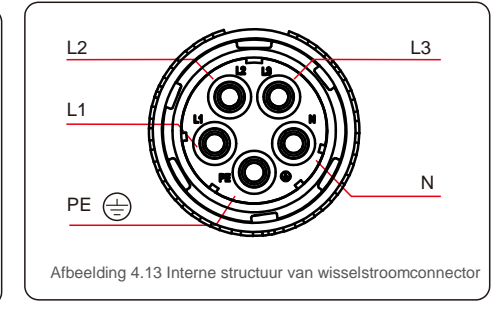

A) De isolatiehuls van de kabel gestript over een afstand van 70 mm, zodat de ontblote connector met koperen kern 13 mm reikt. Kabel door moer en huls van het contactdooselement, de corresponderende klemmen erin steken en vastdraaien met een inbussleutel (zie afbeelding 4.14). Het koppel is 1,5-2,5 Nm.

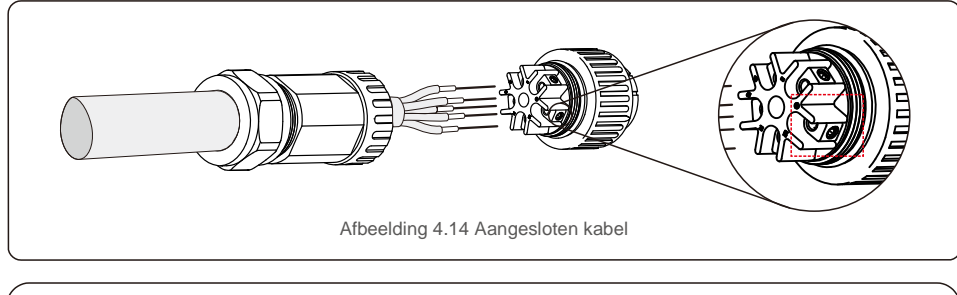

Zet de kabel vast met een inbussleutel van 33 mm (focus in gestippelde doos, zie afbeelding 4.14). Inbusbout valt er gemakkelijk uit, niet helemaal uitdraaien.

B) Klem de plastic houder (extra vastdraaien) in het element, draai de adapter vast in het mofelement en draai de wartelmoer vast met een koppel van 2,5 Nm (zie afbeelding 4.15).

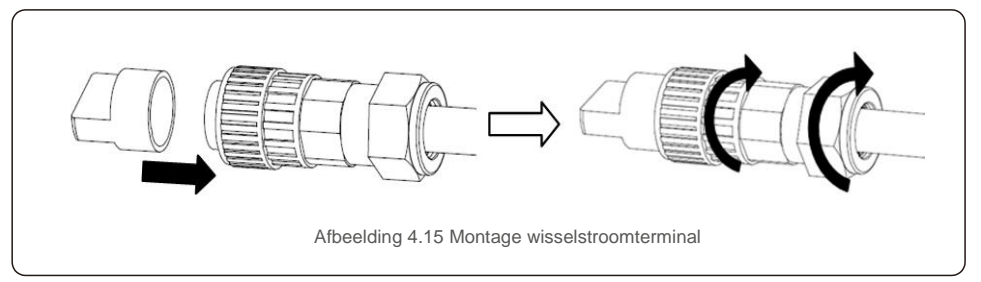

C) Verbind de wisselstroomconnector met de omvormer en draai de wisselstroomconnector vervolgens rechtsom vast, totdat u een zacht klikgeluid hoort dat aangeeft dat de verbinding is gelukt (zie afbeelding 4.16).

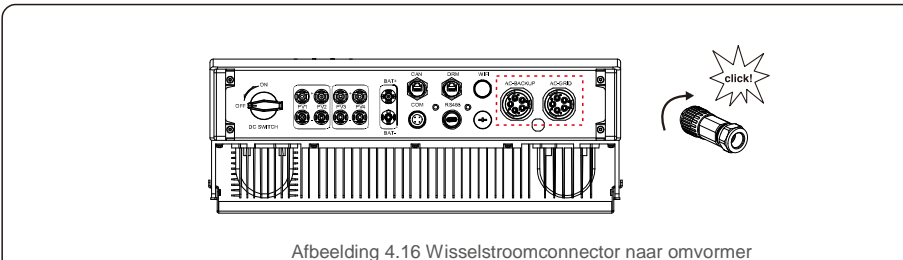

4.6 Meterinstallatie

De geïntegreerde exportvermogensregeling-functie van de Solis-omvormer uit de RHI- (5-10) K-HVES-5Gserie. Deze functie moet een driefasige vermogensmeter aansluiten voor exportvermogensregeling.

### 4.6.1 Installatie van driefasige meter

Volg onderstaande afbeelding om de driefasige vermogensmeter en CT te installeren.

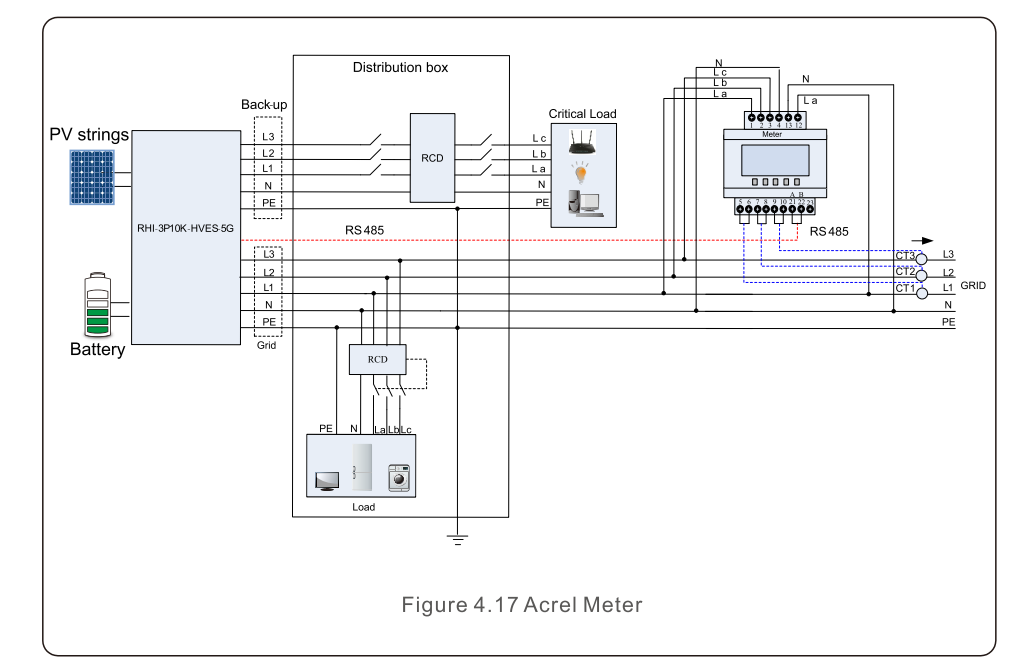

## 4.7 Montage communicatiekabel

De omvormer uit de RHI-serie gebruikt een RS485-kabel om met de meter te communiceren en CAN om te communiceren met het GBS van de accu. Onderstaande afbeelding toont de montage van de RS485/CAN-communicatiekabels.

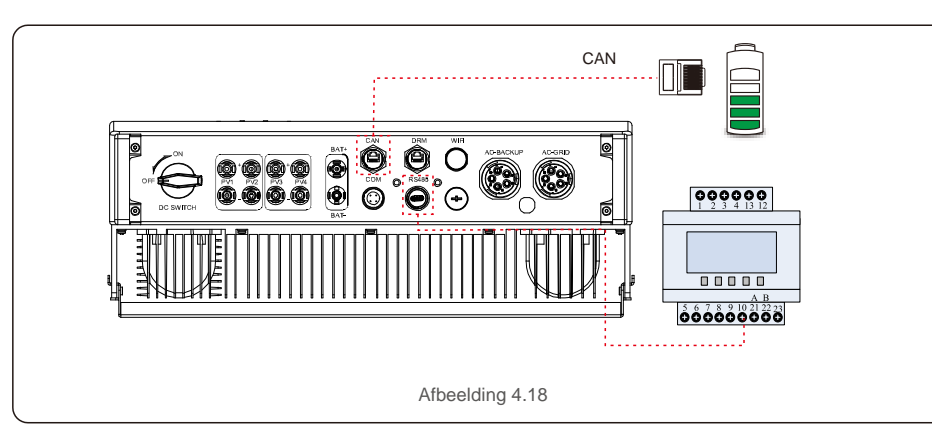

#### **OPMERKING:**

De CAN-kabel maakt de communicatie mogelijk tussen de omvormer en de Li-ion-accu van Pylontech.

Controleer voor de installatie of de nieuwste modellen compatibel zijn.

Procedure voor het aansluiten van de CAN-kabel:

- 1. Verwijder de CAN-kabel (klemmarkeringen 'CAN' aan het ene uiteinde en 'naar meter' aan het andere uiteinde).
- 2. Draai de wartelmoer los van de CAN-poort.
- 3. Steek de RJ45-klem met CAN-label in de CAN-poort en draai de wartelmoer vast.
- 4. Sluit het andere uiteinde aan op de accu.

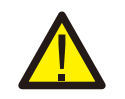

#### OPMERKING:

Voor CAN-kabel worden pen 4 (blauw) en pen 5 (wit-blauw) gebruikt voor de communicatie.

Procedure voor het aansluiten van de RS485-kabel:

1. Verwijder de RS485-kabel (klemmarkeringen 'RS485' aan het ene uiteinde en 'naar accu' aan het andere uiteinde).

- 2. Draai de wartelmoer los van de RS485-poort.
- 3. Steek de tweepolige terminal met RS485-label in de RS485-poort en draai vervolgens de wartelmoer vast.
- 4. Sluit het andere uiteinde aan op de meter.

## 4.8 Logische interface-aansluiting (alleen voor VK)

Logische interface is vereist door de G98- en G99-standaard die kan worden bediend met een eenvoudige schakelaar of contactor. Als de schakelaar gesloten is, kan de omvormer normaal werken. Wanneer de schakelaar wordt geopend, zal de omvormer zijn uitgangsvermogen binnen 5 seconden terugbrengen tot nul. Pen5 en Pen6 van de RJ45-terminal worden gebruikt voor de logische interfaceverbinding.

Volg onderstaande stappen om de DRM RJ45-connector te monteren.

1. Steek de netwerkkabel in de communicatieaansluitklem van RJ45.

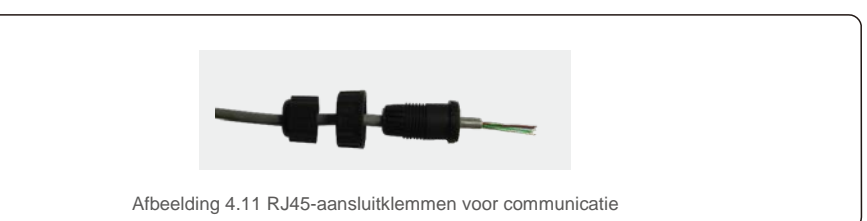

Gebruik de netwerkkabelstripper om de isolatielaag van de communicatiekabel te strippen.
 Volgens de standaard lijnvolgorde van afbeelding 4.20 sluit u de draad aan op de stekker van RJ45 en gebruikt u vervolgens een krimptang voor netwerkkabels om hem vast te maken.

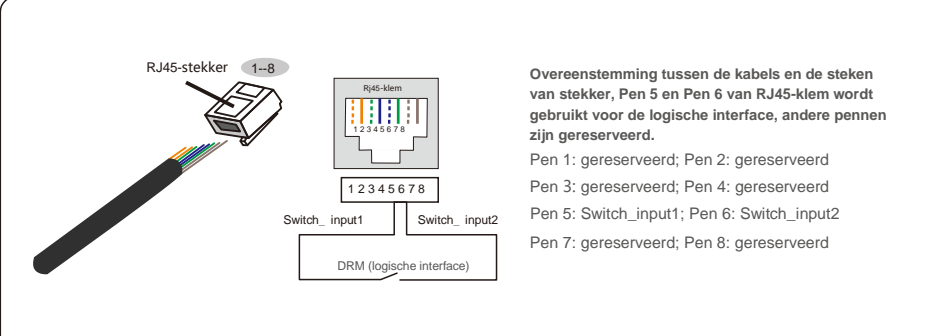

Afbeelding 4.20 Strip de isolatielaag en sluit deze aan op een RJ45-stekker

3.Sluit RJ45 aan op DRM (logische interface).

#### OPMERKING:

Neem contact op met de fabrikant om deze functie te gebruiken.

### 4.9 Led geeft aan

Er zijn drie led-indicatoren op de RHI-omvormer (rood, groen en oranje) die de werkstatus van de omvormer aangeven.

| VERMOG         | EN      | BEDIENING                  | ALARMMELDING                       |
|----------------|---------|----------------------------|------------------------------------|
| Licht          | Status  |                            | Omschrijving                       |
|                | AAN     | De omvormer kan gelijk     | kstroom detecteren.                |
| VERMOGEN       | UIT     | Geen gelijkstroom.         |                                    |
|                | AAN     | De omvormer is volledi     | g operationeel.                    |
| BEDIENING      | UIT     | De omvormer werkt nie      | et meer.                           |
|                | FLITSEN | De omvormer is aan he      | et initialiseren.                  |
|                | AAN     | Er is een storing gecon    | stateerd.                          |
| e Alarmmelding | UIT     | Geen storing gedetecte     | eerd.                              |
|                | FLITSEN | Het elektriciteitsnet of d | le zonnepanelen kunnen niet worden |
| Та             |         | 4.2 Statusindicatielampje  | S                                  |

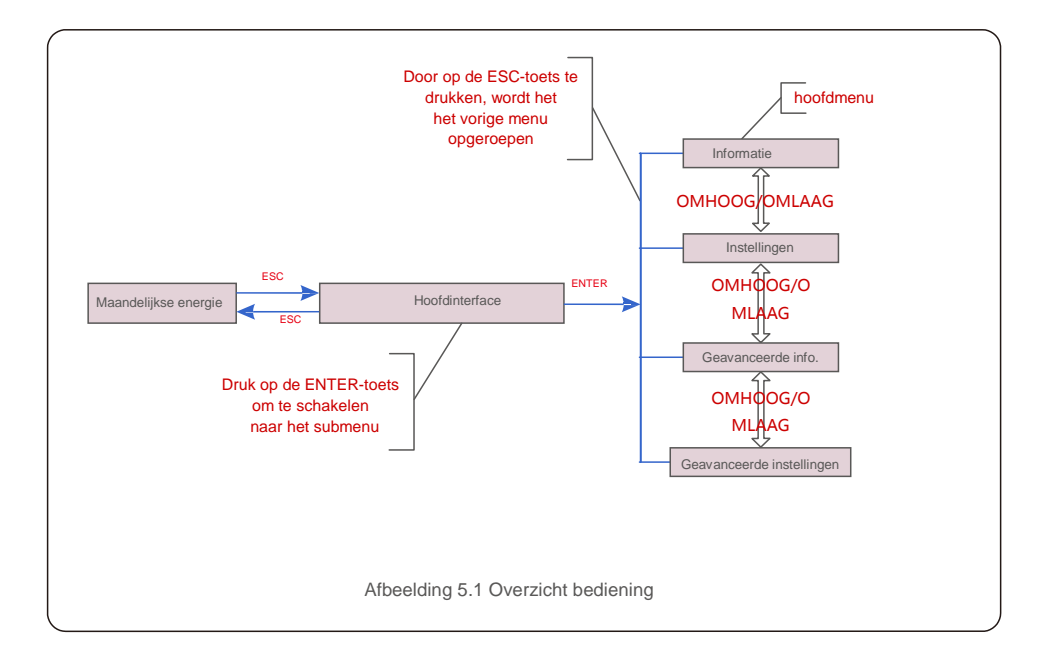

## 5.1 Hoofdmenu

- Er zijn vier submenu's in het hoofdmenu (zie afbeelding 5.1):
  - 1. Informatie
- 2. Instellingen
- 3. Geavanceerde info.
- 4. Geavanceerde instellingen

### 5.2 Informatie

In het gedeelte informatie kunnen bedrijfsgegevens en informatiegegevens worden bekeken. Subonderdelen zijn onder meer:

1.Algemene informatie 2.Systeeminformatie 3.Energieverslagen 4.Verslag fotovoltaïsche energie 5.BMS-info 6.Meterinfo

De voorbeeldschermen worden getoond in de volgende afbeeldingen. Waarden zijn alleen ter referentie.

| Scherm                             | Duur   | Omschrijving                                        |  |
|------------------------------------|--------|-----------------------------------------------------|--|
| Omvormer-SN:<br>FFFFFFFFFFFFFFFF   | 10 sec | Toont het serienummer van de omvormer.              |  |
| Apparaat: aan het<br>wachten       | 10 sec | Toont de status van het apparaat.                   |  |
| Accu: aan het wachten              | 10 sec | Toont de status van de accu.                        |  |
| Back-up: aan het<br>wachten        | 10 sec | Toont de status van het back-upcircuit.             |  |
| Stroomnet: aan het<br>wachten      | 10 sec | Toont de status van het wisselstroomnet.            |  |
| DRMNO. :<br>08                     | 10 sec | Toont de DRM-bedrijfsmodus<br>(geldig voor VK/AUS). |  |
| Model.:<br>00                      | 10 sec | Toont het modelnummer van het apparaat.             |  |
| SoftVer. :<br>000000               | 10 sec | Toont de firmwareversie van het apparaat.           |  |
| Afbeelding 5.2 Algemene informatie |        |                                                     |  |

| 10 sec | V_DC1: toont de spanningswaarde van ingang 01.<br>I_DC1: toont de huidige waarde van ingang 01                                                                                                    |
|--------|----------------------------------------------------------------------------------------------------|
| 10 sec | V_DC2: toont de spanningswaarde van ingang 02.<br>I_DC2: toont de huidige waarde van ingang 02.                                                                                                    |
| 10 sec | V_A: toont de spanningswaarde van het<br>net. I_A: toont de huidige waarde van het                                                                                                    |
| 10 sec | V_B: toont de spanningswaarde van het<br>net. I_B: toont de huidige waarde van het                                                                                                    |
| 10 sec | V_C: toont de spanningswaarde van het<br>net. I_C: toont de huidige waarde van het                                                                                                    |
| 10 sec | Toont de frequentiewaarde van het net.                                                                                                    |
| 10 sec | Accu V: toont de accuspanning. Accu I:<br>toont de accustroom.                                                                                                    |
| 10 sec | Backup V: Toont de spanning van de backup-poort.<br>Backup P: Toont het vermogen van de backup-poort.                                                                                                    |
| 10 sec | Lading P: geeft het oplaadvermogen van de accu weer.<br>Ontlading P: toont het ontlaadvermogen van de accu.                                                                                               |
|        | 10 sec         10 sec         10 sec         10 sec         10 sec         10 sec         10 sec         10 sec         10 sec         10 sec         10 sec         10 sec         10 sec         10 sec |

| 10 500 |                                                      |
|--------|------------------------------------------------------|
| 10 500 | Toont de totale opgeladen energie van de accu.       |
| 10 sec | Toont de acculading van vandaag.                     |
| 10 sec | Toont de opgeladen energie van de accu van gisteren. |
|        | 10 sec<br>10 sec                                     |

| Scherm                                        | Duur   | Omschrijving                                           |  |
|-----------------------------------------------|--------|--------------------------------------------------------|--|
| PV E totaal: 0000000<br>kWh                   | 10 sec | Toont de totale fotovoltaïsche generatie.              |  |
| PV E vandaag:<br>000,0 kWh                    | 10 sec | Toont de huidige fotovoltaïsche generatie.             |  |
| PV E gisteren:<br>000,0 kWh                   | 10 sec | Toont de fotovoltaïsche generatie van gisteren.        |  |
| PV E deze maand:<br>0000000 kWh               | 10 sec | Toont de fotovoltaïsche generatie van deze maand.      |  |
| PV E afgelopen maand:<br>0000000 kWh          | 10 sec | Toont de fotovoltaïsche generatie van afgelopen maand. |  |
| PV E dit jaar: 0000000<br>kWh                 | 10 sec | Toont de fotovoltaïsche generatie van dit jaar.        |  |
| PV E afgelopen<br>jaar: 0000000 kWh           | 10 sec | Toont de fotovoltaïsche generatie van afgelopen jaar.  |  |
| Afbeelding 5.5 Verslag fotovoltaïsche energie |        |                                                        |  |

| ) sec | Accu V: toont accuspanning (van BMS). Accu I: toont de accustroom (van BMS).                                                                                   |
|-------|----------------------------------------------------------------------------------------------------|
|       |                                                                                                    |
| ) sec | LaadlLmt: Toont de stroomlimiet van de acculading (van BMS).<br>OntlaadlLmt: toont de stroomlimiet van de acculading (van BMS).                                |
| ) sec | LaadVLmt: Toont de limiet voor de laadspanning van de accu<br>(vanaf BMS) OntlaadVLmt: Toont de limiet voor de<br>ontladingsspanning van de accu (vanuit BMS). |
| ) sec | SOC-waarde: toont de laadtoestand van de accu. SOH-<br>waarde: geeft de toestand van de accu weer.                                                             |
| ) sec | Toont de communicatiestatus van de accu-BMS.                                                                                                    |
| )     | sec sec                                                                                                    |

| Scherm                             | Duur   | Omschrijving                                 |  |  |
|------------------------------------|--------|----------------------------------------------|--|--|
| FaseA-vermogen:<br>+000000 W       | 10 sec | Toont vermogen van fase A op de meter.       |  |  |
| FaseB-vermogen:<br>+000000 W       | 10 sec | Toont vermogen van fase B op de meter.       |  |  |
| FaseC-vermogen:<br>+000000 W       | 10 sec | Toont vermogen van fase C op de meter.       |  |  |
| Meterenergie:<br>0000000,00 kWh    | 10 sec | Toont het energieverslag op de meter.        |  |  |
| Uitgangsenergie:<br>0000000,00 kWh | 10 sec | Toont het exportenergieverslag op de meter.  |  |  |
| Ingangsenergie:<br>0000000,00 kWh  | 10 sec | Toont het ingangsenergieverslag op de meter. |  |  |
| Meterstatus:<br>RS485 mislukt      | 10 sec | Toont de communicatiestatus van de meter.    |  |  |
| Afbeelding 5.7 Meterinformatie     |        |                                              |  |  |

## 5.3 Instellingen

De volgende submenu's worden weergegeven als het menu Instellingen is geselecteerd:

1.Tijd/datum instellen

2. Adres instellen

# 5.3.1 Tijd/datum instellen

Met deze functie kunnen de tijd en datum worden ingesteld. Als deze functie is geselecteerd, geeft het lcdscherm een scherm weer zoals weergegeven in Afbeelding 5.8.

#### VOLGENDE=<ENT> OK=<ESC> 01-01-2020 00:00

Afbeelding 5.8 Tijd instellen

Druk op de OMHOOG/OMLAAG-toetsen om tijd en gegevens in te stellen. Druk op de ENTER-toets om van het ene cijfer naar het volgende te gaan (van links naar rechts). Druk op de ESC-toets om de instellingen op te slaan en terug te keren naar het vorige menu.

## 5.3.2 Adres instellen

Deze functie wordt gebruikt om het adres in te stellen wanneer meerdere omvormers zijn aangesloten op drie monitoren. Het adresnummer kan worden toegewezen van "01" tot "99". Het standaardadres is "01".

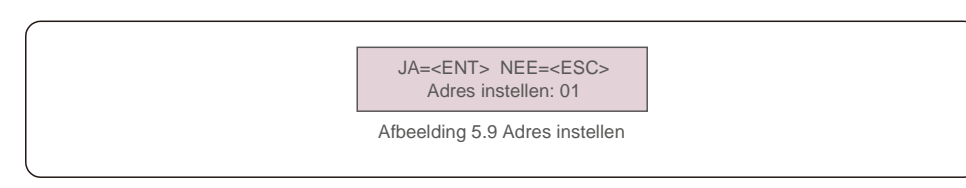

Druk op de OMHOOG/OMLAAG-toetsen om het adres in te stellen. Druk op de ENTER-toets om de instellingen op te slaan. Druk op de ESC-toets om wijzigingen te annuleren en terug te keren naar het vorige menu.

## 5.4 Geavanceerde informatie

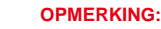

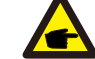

Toegang tot dit gebied is alleen voor volledig gekwalificeerde en geaccrediteerde technici. Open het menu "Geavanceerde info". (Wachtwoord "0010").

Selecteer 'Geavanceerde informatie' vanuit het hoofdmenu. Het scherm vereist het wachtwoord zoals hieronder:

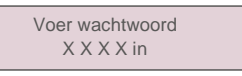

Afbeelding 5.10 Wachtwoord invoeren

Nadat u het juiste wachtwoord heeft ingevoerd, zal het hoofdmenu een scherm weergeven en heeft u toegang tot de volgende informatie.

1. Alarmbericht 2. Waarschuwing 2. Lopende status 3. Communicatiegegevens 4. Opbrengstprofiel

Het scherm kan handmatig worden verschoven door op de OMHOOG/OMLAAGtoetsen te drukken. Door op de ENTER-toets te drukken, krijgt u toegang tot een submenu.

Druk op de ESC-toets om terug te keren naar het hoofdmenu.

## 5.4.1 Alarmmelding

Het scherm toont de 100 laatste alarmmeldingen.

Schermen kunnen handmatig worden verschoven door op de OMHOOG/OMLAAGtoetsen te drukken. Druk op de ESC-toets om terug te keren naar het hoofdmenu.

Alm000: MET\_Comm-FAIL

T: 00-00 00:00 D: 0000

Afbeelding 5.11 Alarmbericht

# 5.4.2 Waarschuwingsbericht

Het scherm toont de 100 laatste alarmmeldingen.

Schermen kunnen handmatig worden verschoven door op de OMHOOG/OMLAAGtoetsen te drukken. Druk op de ESC-toets om terug te keren naar het hoofdmenu.

> Msg000: T: 00- 00 00: 00 D: 0000

Afbeelding 5.12 Waarschuwingsbericht

## 5.4.3 Lopende status

Deze functie is bedoeld voor onderhoudsmensen om een lopende melding te laten ontvangen, zoals interne temperatuur, standaardnr. enz. (Waarden zijn alleen ter referentie).

| Algemene status<br>Geavanceerde status     Afbeelding 5.13 Lopende status |        |                                                               |  |  |
|---------------------------------------------------------------------------|--------|---------------------------------------------------------------|--|--|
| Scherm                                                                    | Duur   | Omschrijving                                                  |  |  |
| Busspanning voor<br>gelijkstroom: 000,0 V                                 | 10 sec | Toont busspanning voor gelijkstroom.                          |  |  |
| Vermogensfactor: +00,0                                                    | 10 sec | Toont de vermogensfactor van de omvormer.                     |  |  |
| Vermogenslimi<br>et%: 000%                                                | 10 sec | Geeft het uitgangsvermogenpercentage van de<br>omvormer weer. |  |  |
| Omvormertemp:<br>+000,0 degC                                              | 10 sec | Toont interne IGBT-temperatuur van de omvormer.               |  |  |
| Stroomnetstandaard:                                                       | 10 sec | Toont de huidige effectieve netstandaard.                     |  |  |
| Flash-status:<br>00000000                                                 | 10 sec | Gereserveerd voor Solis-technici                              |  |  |
| Afbeelding 5.14 Algemene status                                           |        |                                                               |  |  |

#### OPMERKING:

F

De geavanceerde status is gereserveerd voor technici van Solis.

## 5.4.4 Communicatiegegevens

Het scherm toont de interne gegevens van de omvormer, die alleen voor servicetechnici is.

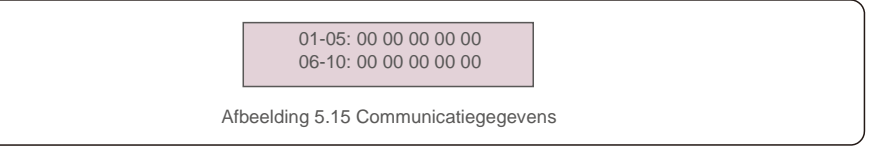

## 5.4.5 Opbrengstprofiel

Het opbrengstprofiel omvat: Energie Accu, Energie Stroomnet en Energy Back-up. Alle historische gegevens over energieopwekking kunnen in deze sectie eenvoudig worden bekeken.

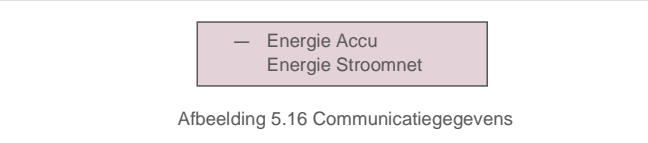

### 5.5 Geavanceerde instellingen

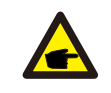

#### OPMERKING:

Toegang tot dit gebied is alleen voor volledig gekwalificeerde en geaccrediteerde technici. Open het menu "Geavanceerde instellingen" (wachtwoord "0010").

Selecteer "Geavanceerde instellingen" vanuit het hoofdmenu. Het scherm vereist het wachtwoord zoals hieronder:

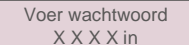

Afbeelding 5.17 Wachtwoord invoeren

Selecteer Geavanceerde instellingen in het hoofdmenu om toegang te krijgen tot de volgende opties:

1. Selecteer standaard 2. Netschakelaars 3. Accubeheer 4. Back-upbeheer

5. Energie-opslaginstellingen 6. STD. Modusinstellingen 7. Software-update

8. Exportvermogeninstellingen 9. Wachtwoord opnieuw instellen 10. HMI opnieuw starten 11. Zelftest CEI 0-21 12. Compensatie-instellingen

### 5.5.1 Standaard selecteren

Deze functie wordt gebruikt om de referentiestandaard van het stroomnet te selecteren.

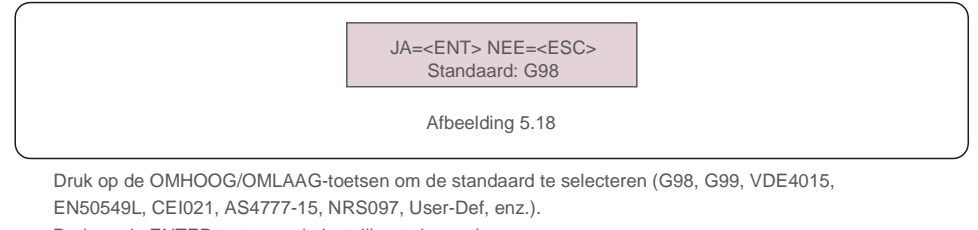

Druk op de ENTER-toets om de instelling te bevestigen.

Druk op de ESC-toets om wijzigingen te annuleren en terug te keren naar het vorige menu.

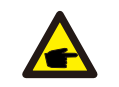

#### OPMERKING

Voor verschillende landen moet de netstandaard worden ingesteld als verschillend volgens de lokale vereisten. Raadpleeg bij twijfel de servicetechnici van Solis voor details.

### 5.5.2 Netschakelaars

Deze functie wordt gebruikt om het opwekken van de omvormer te starten of te stoppen.

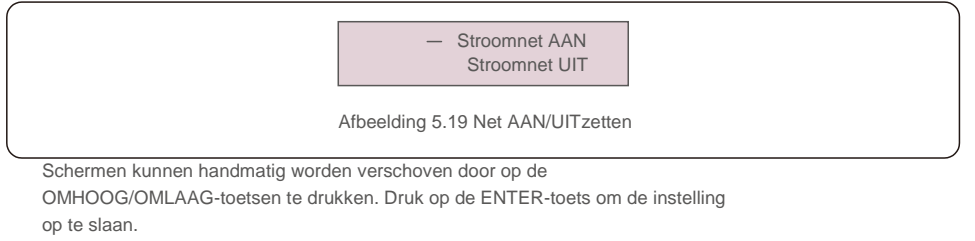

Druk op de ESC-toets om terug te keren naar het hoofdmenu.

### 5.5.3 Accubeheer

Dit gedeelte wordt gebruikt om de corresponderende accu te selecteren en de functie voor het activeren van de accu in te stellen.

Accu selecteren

Afbeelding 5.20 Accubeheer

### 5.5.3.1 Accu selecteren

Dit product is compatibel met de volgende accumodules:

| Merk      | Model  | Instelling        |
|-----------|--------|-------------------|
| Pylontech | H48074 | Selecteer "PYLON" |

Als de hybride omvormer niet is aangesloten op een accu, selecteert u vervolgens "Geen accu" om alarmen te voorkomen. Voor bovenstaande compatibele accumodules hoeven slechts twee parameters te worden gedefinieerd:

- \* OverOntlad SOC (10%~40%, standaard 20%)
- De omvormer ontlaadt de accu niet wanneer de OverDischg SOC is bereikt. Zelfontlading van de accu is onvermijdelijk, de SOC kan onder de limiet komen als de accu gedurende lange tijd niet kan worden opgeladen.

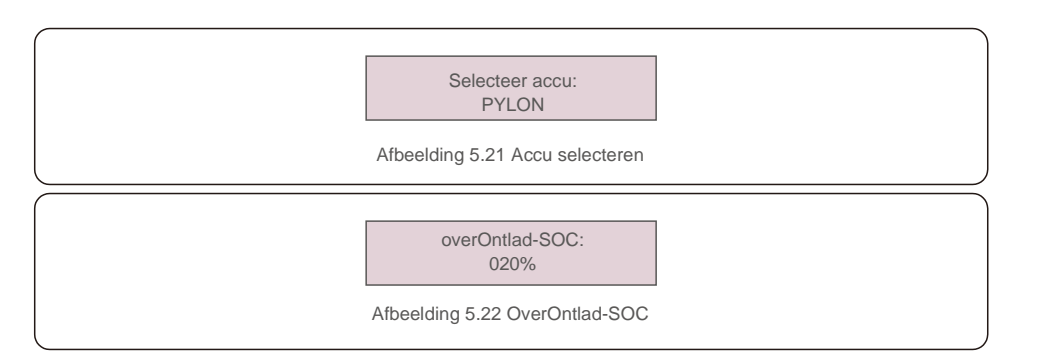

### 5.5.4 Back-upbeheer

Deze sectie wordt gebruikt om de configuratie van de back-uppoort in te stellen.

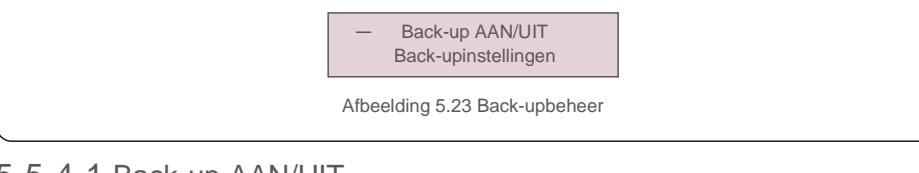

## 5.5.4.1 Back-up AAN/UIT

Deze schakelaar kan de elektrische aansluiting van de reservepoort in-/uitschakelen.

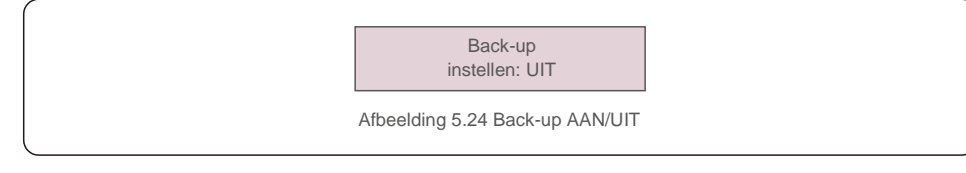

## 5.5.4.2 Back-upinstellingen

Deze sectie toont de parameter van de back-uppoort.

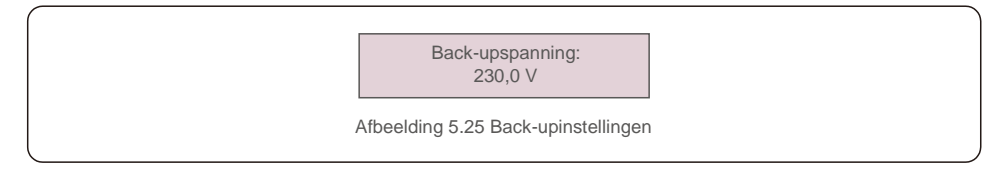

## 5.5.5 Energie-opslaginstellingen

Er zijn twee instellingen beschikbaar in dit gedeelte: Meter selecteren en Opslagmodus selecteren.

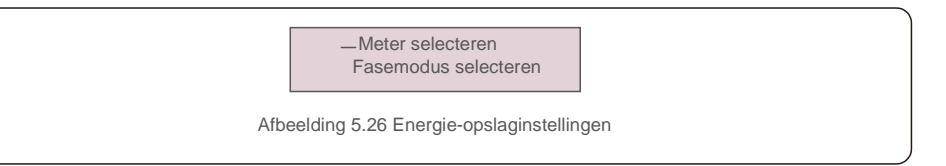

### 5.5.5.1 Meter selecteren

De instelling wordt gebruikt om het metertype te selecteren op basis van de feitelijke configuratie.

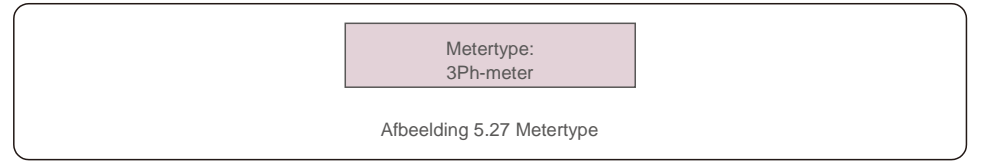

## 5.5.5.2 Opslagmodus selecteren

Er zijn twee optionele modi:

#### 1. Tijd voor opladen 2. Niet-aangesloten modus:

De standaardmodus wordt "AUTO"-modus genoemd (die niet wordt weergegeven en niet kan worden geselecteerd). De logica van de "AUTO"-modus is: sla overtollige fotovoltaïsche energie op in de accu gebruik deze vervolgens om belastingen te ondersteunen in plaats van naar het net te exporteren. (Maximaliseer het eigen verbruik van het systeem). Om terug te keren naar de standaardmodus, stelt u eenvoudig alle andere modi in op UIT.

Modus: Tijd opladen

Afbeelding 5.28 Opslagmodus selecteren

#### Tijdlaadmodus:

"Optimaal inkomen" is de schakelaar om de tijdlaadmodus in/uit te schakelen. De klant kan de laad-/ontlaadstroom definiëren, evenals wanneer de accu moet worden opgeladen/ontladen.

| Scherm                             | Duur   | Omschrijving                   |  |
|------------------------------------|--------|--------------------------------|--|
| Tijdstip van gebruik:<br>uitvoeren | 10 sec | Schakel de modus IN/UIT        |  |
| Laadlimiet: 010,0 A                | 10 sec | Stel de laadstroomlimiet in    |  |
| Ontladingslimiet: 010,0 A          | 10 sec | Stel de ontlaadstroomlimiet in |  |
| Laadtijd: 00:00 - 00:00            | 10 sec | Bepaal de oplaadtijd           |  |
| Ontladingstijd: 00:00 -<br>00:00   | 10 sec | Bepaal de ontlaadtijd          |  |
| Totale laadtijd:<br>00:00          | 10 sec | Bepaal de totale oplaadtijd    |  |
| Afbeelding 5.29 Tijdlaadmodus      |        |                                |  |

Niet-aangesloten modus:

Schakel de modus in voor niet-aangesloten systemen.

De wisselstroomnetpoort moet fysiek worden losgekoppeld.

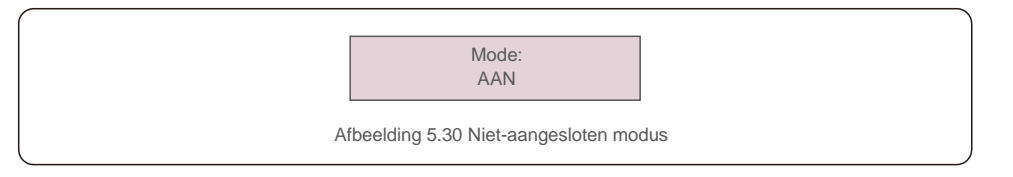

### 5.5.6 STD.Modus-instellingen

Deze instellingen zijn voorbehouden aan onderhoudspersoneel en technici. Verander niets zonder instructies.

"STD-modus. Instellingen" geeft het onderstaande submenu weer:

#### 1. Werkmodus ingesteld 2. Vermogenslimiet 3. Freq. Afstellingsinstellingen

4. Spanning van 10 min instellen 5. 3Tau-instellingen 6. Initiële instellingen

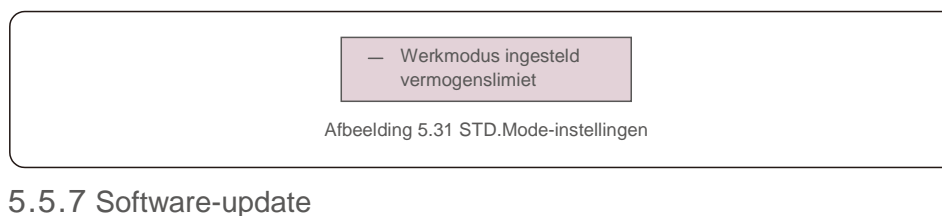

# De software-update omvat de HMI en DSP. Bij deze instelling kan de overeenkomstige firmwareversie worden gecontroleerd. Druk op "ENT" om de upgrade-modus te openen.

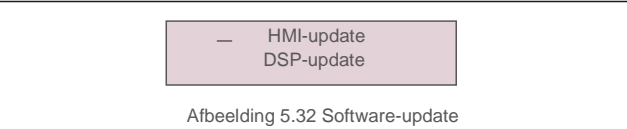

## 5.5.8 Exportvermogeninstellingen

Deze functie is bedoeld om de exportvermogensregeling in te stellen.

#### 1. EPM AAN/UIT 2. Terugstroomvermogen 3. FailSafe AAN/UIT

Instelling 2 en 3 zijn alleen geldig als Instelling 1 is ingesteld op "AAN".

### 5.5.8.1 EPM AAN/UIT

Schakel de functie in/uit.

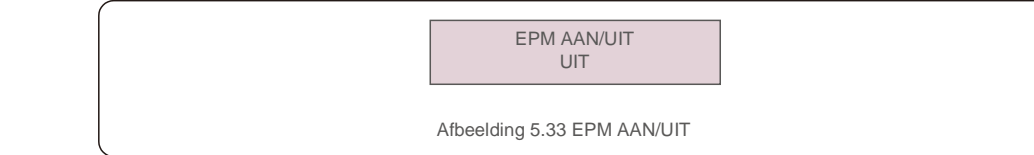

### 5.5.8.2 Terugstroomvermogen

Bepaal het toegestane backfeed-vermogen. (Systeemexport naar het net)

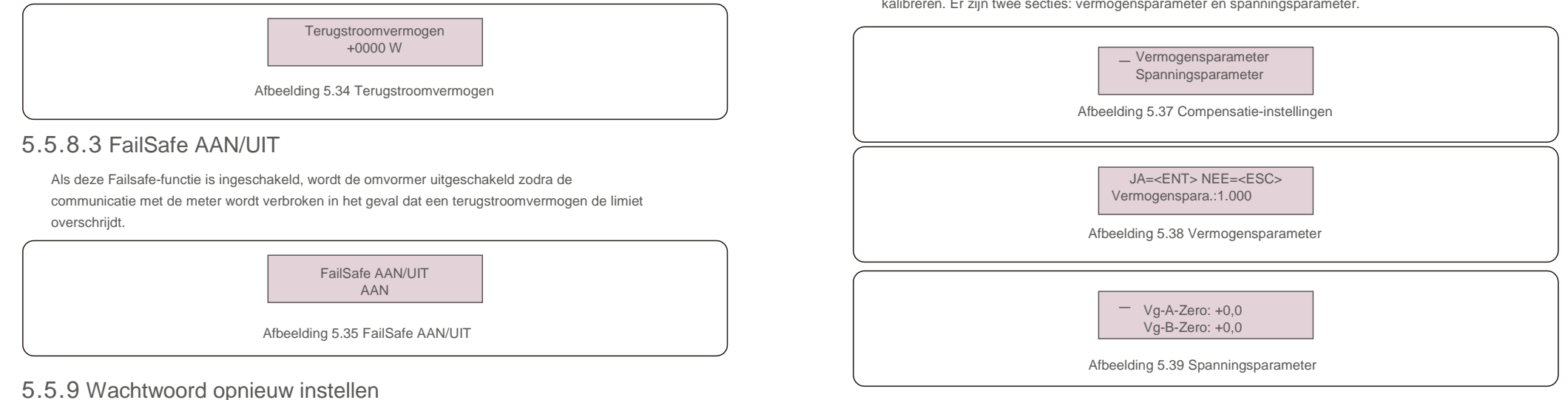

Wachtwoord opnieuw instellen: in dit menu kan de gebruiker het wachtwoord van de omvormer opnieuw instellen, maar het beheerderswachtwoord is altijd geldig.

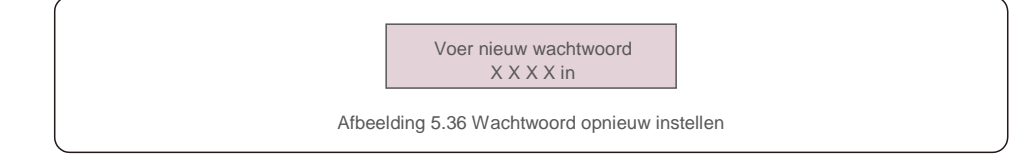

## 5.5.10 HMI opnieuw starten

Deze functie is om het lcd-scherm opnieuw op te starten.

## 5.5.11 Zelftest CEI 0-21

Deze functie is alleen beschikbaar als de Italiaanse norm CEI021 is geselecteerd.

## 5.5.12 Compensatie ingesteld

Deze functie wordt gebruikt om de uitgangsenergie en -spanning van de omvormer te kalibreren. Er zijn twee secties: vermogensparameter en spanningsparameter.

# 6. Inbedrijfstelling

### 6.1 Voorbereiding van de inbedrijfstelling

- Zorg ervoor dat alle apparaten toegankelijk zijn voor bediening, onderhoud en service.
- Controleer en bevestig dat de omvormer stevig is geïnstalleerd.
- Of de ruimte voor ventilatie voldoende is voor één omvormer of meerdere omvormers.
- Zorg dat er niets achterblijft op de omvormer of accumodule.
- Zorg dat de omvormer en accessoires zijn correct aangesloten.
- Bekijk of kabels op een veilige plaats worden gelegd of beschermd zijn tegen mechanische schade.
- Zorg dat waarschuwingsborden en labels zijn op de juiste manier zijn aangebracht, op een duurzame manier.

### 6.2 Inbedrijfstellingsprocedure

Als alle bovengenoemde items aan de vereisten voldoen, gaat u als volgt te werk om de omvormer voor de eerste keer op te starten.

6.2.1 Schakel de wisselstroomback-up en het wisselstroomnet in.

#### 6.2.2 Volg de onderstaande afbeelding om de netstandaard te selecteren.

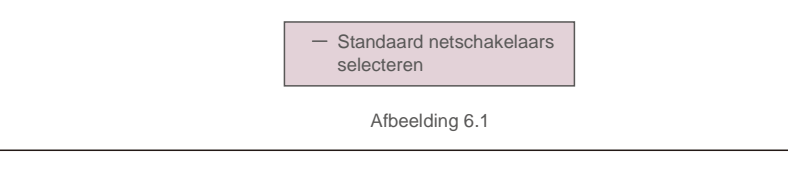

- 6.2.3 Raadpleeg 'Deel 5' om de parameters te configureren.
- 6.2.4 Schakel de stroomonderbreker voor gelijkstroom tussen omvormer en accu in.
- 6.2.5 (Optioneel) Als de accu is uitgerust met een Pylon Li-ion-accu, zet u de schakelaar op de accu handmatig aan.
- 6.2.6 Het relais maakt 'klik'-geluiden en het duurt even voordat het automatisch werkt.
- 6.2.7 Het systeem zal naar behoren werken.

De Solis-omvormer van de RHI-serie vereist geen regelmatig onderhoud. Door het koellichaam te reinigen, kan de omvormer echter warmte afvoeren en de levensduur van de omvormer verlengen. Het vuil op de omvormer kan worden verwijderd met een zachte borstel.

#### LET OP:

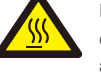

Raak het oppervlak niet aan als de omvormer in werking is. Sommige onderdelen kunnen heet zijn. en brandwonden veroorzaken. Schakel de omvormer UIT (raadpleeg paragraaf 6.2) en laat deze afkoelen voordat u onderhoud uitvoert of de omvormer reinigt.

Het lcd-scherm en de led-statusindicatielampjes kunnen worden schoongemaakt met een doek als ze te vuil zijn om te worden gelezen.

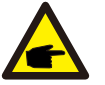

#### Opmerking:

Gebruik nooit oplosmiddelen, schuurmiddelen of bijtende materialen om de omvormer te reinigen.

De omvormer is ontworpen in overeenstemming met internationale netgebonden standaarden voor veiligheid en elektromagnetische compatibiliteitseisen.

Voordat de omvormer aan de klant wordt geleverd, is hij onderworpen aan verschillende tests om zijn optimale werking en betrouwbaarheid te garanderen.

In het geval van een storing, geeft het Icd-scherm een alarmmelding weer. In dat geval kan de omvormer stoppen met terugleveren van energie aan het net. De alarmomschrijvingen en de bijbehorende alarmmeldingen staan vermeld in tabel 7.1:

# 7. Probleemoplossing

Als er fouten optreden, wordt de status "Fout" op het hoofdscherm weergegeven. Volg de onderstaande stappen om te controleren welke fout optreedt.

Stappen: Enter  $\rightarrow$  Omlaag  $\rightarrow$  Geavanceerde informatie $\rightarrow$  Enter  $\rightarrow$  Alarmbericht.

#### Stap 1: Druk op ENTER.

Stap 2: Druk op OMLAAG om Geavanceerde informatie te selecteren, druk vervolgens op ENTER.

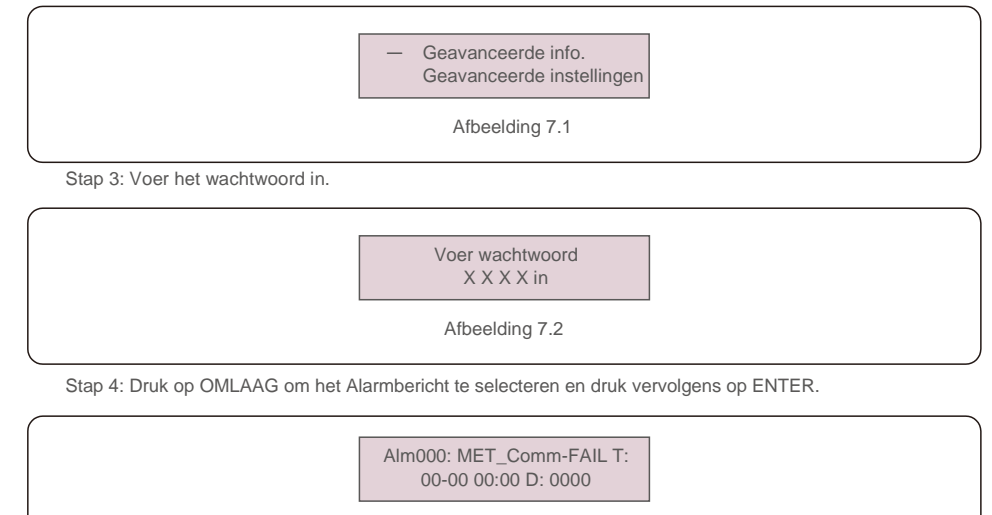

Afbeelding 7.3

| Alarmmelding                                 | Foutbeschrijving                                        | Oplossing                                                                                                    |
|----------------------------------------------|---------------------------------------------------------|----------------------------------------------------------------------------------------------------|
| BOOGFOUT                                     | ARC gedetecteerd in gelijkstroomcircuit                 | 1. Controleer of er een boog is in de fotovoltaïsche aansluiting en start de omvormer opnieuw.                                                                                                    |
| AFCI-controle FOUT                           | Fout in zelfcontrole van AFCI-<br>module                | 1.Start de omvormer opnieuw of neem contact op met de installateur.                                                                                                    |
| DCinj-FOUT                                   | Hoge gelijkstroominjectiestroom                         | 1.Start de omvormer opnieuw of neem contact op met de installateur.                                                                                                    |
| DSP-B-FAULT                                  | Communicatiestoring tussen hoofd- en ondergeschikte DSP | 1.Start de omvormer opnieuw of neem contact op met de installateur.                                                                                                    |
| DC-INTF                                      | Overstroom gelijkstroomingang                           | <ol> <li>Omvormer opnieuw opstarten.</li> <li>Identificeer en verwijder de string naar de fout<br/>MPPT.</li> <li>De voedingskaart veranderen.</li> </ol>                                                                           |
| G-IMP                                        | Hoge netimpedantie                                      | <ol> <li>Gebruik de functie gebruiker definiëren om de<br/>beveiligingslimiet aan te passen als dit is<br/>toegestaan door het elektriciteitsbedrijf.</li> </ol>                                                                    |
| GRID-INTF01/02                               | Netinterferentie                                        | 1. Omvormer opnieuw opstarten.                                                                                                    |
| IGBT-OV-I                                    | IGBT-overstroom                                         | 2. De voedingskaart veranderen.                                                                                                    |
| IGFOL-F                                      | Netstroom volgen mislukt                                | 1.Start de omvormer opnieuw of neem contact op                                                                                                    |
| IG-AD                                        | Steekproef netstroom mislukt                            | met de installateur.                                                                                                    |
| ILeak-PRO 01/02/03/04                        | lekstroombeveiliging                                    | <ol> <li>Controleer wisselstroom- en<br/>gelijkstroomaansluiting.</li> <li>Controleer de interne kabelaansluiting van de<br/>omvormer.</li> </ol>                                                                                   |
| INI-FAULT                                    | Initialisatiesysteemfout                                | 1.Start de omvormer opnieuw of neem contact op met de installateur.                                                                                                    |
| Lcd toont het<br>initialiseren van alle tijd | Kan niet opstarten                                      | <ol> <li>Controleer of de connector op het moederbord<br/>of de voedingskaart vastzit.</li> <li>Controleer of de DSP-connector naar de<br/>voedingskaart is bevestigd.</li> </ol>                                                   |
| GEEN-accu                                    | Niet-aangesloten accu                                   | <ol> <li>Controleer of de draad van de accuvoeding<br/>correct is aangesloten of niet.</li> <li>Controleer of de uitgangsspanning van de accu<br/>correct is of niet.</li> </ol>                                                    |
| Geen stroom                                  | Omvormer geen stroom op LCD                             | <ol> <li>Controleer de fotovoltaïsche<br/>ingangsaansluitingen.</li> <li>Controleer de ingangsspanning voor<br/>gelijkstroom<br/>(enkele fase&gt; 120V, drie fasen &gt;350V).</li> <li>Controleer of PV+/- is omgekeerd.</li> </ol> |
| GEEN-STROOMNET                               | Geen netspanning                                        | <ol> <li>Controleer aansluitingen en netschakelaar.</li> <li>Controleer de netspanning in de<br/>omvormerklem.</li> </ol>                                                                                                    |
| OV-BUS                                       | Overbusspanning voor<br>gelijkstroom                    | <ol> <li>Controleer de aansluiting van de inductor van<br/>de omvormer.</li> <li>Controleer de verbinding van het<br/>stuurprogramma.</li> </ol>                                                                                    |

# 7. Probleemoplossing

| Alarmmelding      | Foutbeschrijving                               | Oplossing                                                                                                    |
|-------------------|------------------------------------------------|----------------------------------------------------------------------------------------------------|
| OV-DC01/02/03/04  | Gelijkstroomoverspanning                       | 1. Verlaag het modulenummer in serie.                                                                                                    |
| OV-DCA-I          | Overstroom gelijkstroomingang                  | <ol> <li>Omvormer opnieuw opstarten.</li> <li>Identificeer en verwijder de string naar de fout<br/>MPPT.</li> <li>De voedingskaart veranderen.</li> </ol>                                                                            |
| OV-G-V01/02/03/04 | Netoverspanning                                | <ol> <li>De weerstand van de wisselstroomkabel is te<br/>hoog. Ga over op een grotere maat netkabel.</li> <li>Pas de beveiligingsgrens aan als dit is<br/>toegestaan door een elektriciteitsbedrijf.</li> </ol>                      |
| OV-GI             | Netoverstroom                                  | <ol> <li>Omvormer opnieuw opstarten.</li> <li>De voedingskaart veranderen.</li> </ol>                                                                                                    |
| OV-G-F01/02       | Netoverfrequentie                              | <ol> <li>Gebruik de functie gebruiker definiëren om de<br/>beveiligingslimiet aan te passen als dit is<br/>toegestaan door het elektriciteitsbedrijf.</li> </ol>                                                                     |
| OV-lgTr           | Tijdelijke overstroom aan<br>wisselstroomzijde | 1. Omvormer opnieuw opstarten.                                                                                                    |
| OV-ILLC           | LLC hardware overstroom                        | 2. Retour fabrieksreparatie.                                                                                                    |
| OV-VBackup        | Bypass overspanning fault                      | 1                                                                                                    |
| OV-TEM            | Overtemperatuur                                | <ol> <li>Controleer de ventilatie van de omvormer.</li> <li>Controleer of er bij warm weer direct zonlicht<br/>op de omvormer valt.</li> </ol>                                                                                       |
| OV-Vbatt1         | De detectie van overspanning<br>accu           | <ol> <li>Controleer het beveiligingspunt voor<br/>overspanning correct is ingesteld of niet.</li> <li>Omvormer opnieuw opstarten.</li> </ol>                                                                                         |
| OV-Vbatt-H        | Hardwarefout accu-<br>overspanning             | <ol> <li>Controleer de cirkel of het circuit voor<br/>accuvermogen springt.</li> <li>Omvormer opnieuw opstarten.</li> </ol>                                                                                                    |
| Overbelasting     | Overbelastingsfout omzeilen                    | <ol> <li>Controleer of de back-uppoort meer dan 3 kW<br/>is of niet.</li> <li>Verlaag de belasting van de back-uppoort en<br/>start de omvormer opnieuw.</li> </ol>                                                                  |
| PV ISO-PRO01/02   | Fotovoltaïsche isolatiebeveiliging             | <ol> <li>Verwijder alle gelijkstroomingangen, sluit de<br/>omvormer weer aan en start de omvormer een<br/>voor een opnieuw.</li> <li>Bepaal welke string de fout veroorzaakt en<br/>controleer de isolatie van de string.</li> </ol> |
| RelayChk-FAIL     | De relaiscontrole is mislukt                   | 1.Start de omvormer opnieuw of neem contact op met de installateur.                                                                                                    |

| Alarmmelding  | Foutbeschrijving                      | Oplossing                                                                                                    |
|---------------|---------------------------------------|----------------------------------------------------------------------------------------------------|
| UN-BUS01/02   | Busonderspanning voor<br>gelijkstroom | <ol> <li>Controleer de aansluiting van de inductor van<br/>de omvormer.</li> <li>Controleer de verbinding van het<br/>stuurprogramma.</li> </ol> |
| UN-G-F01/02   | Netonderfrequentie                    | 1. Gebruik de functie gebruiker definiëren om                                                                                                    |
| UN-G-V01/02   | Netonderspanning                      | is toegestaan door het elektriciteitsbedrijf.                                                                                                    |
| 12Power-FAULT | Fout 12V-voeding                      | 1.Start de omvormer opnieuw of neem contact op<br>met de installateur.                                                                           |

Tabel 7.1 Foutmelding en beschrijving

#### **OPMERKING:**

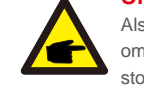

Als de omvormer een alarmmelding weergeeft zoals vermeld in Tabel 7.1; schakel de omvormer uit en wacht 5 minuten voordat u hem opnieuw opstart. Als de storing aanhoudt, neem contact op met uw lokale distributeur of het servicecentrum.

Houd de volgende informatie bij de hand voordat u contact met ons opneemt.

- 1. Serienummer van de driefasige Solis-omvormer;
- 2. De distributeur/dealer van driefasige omvormer van Solis (indien beschikbaar);
- 3. Datum van installatie.
- 4. De beschrijving van het probleem (dwz het alarmmelding dat op het lcd-scherm wordt weergegeven en de status van de LED-statusindicatielampjes. Andere metingen die zijn verkregen via het submenu Informatie (zie paragraaf 6.2) zullen ook nuttig zijn.);
- De configuratie van de fotovoltaïsche generator (bijv. aantal panelen, capaciteit van panelen, aantal strings, enz.);
- 6. Uw contactgegevens.

# 8. Specificaties

| Technische gegevens                          | RHI-3P5K-HVES-5G                     | RHI-3P6K-HVES-5G |
|----------------------------------------------|--------------------------------------|------------------|
| Ingang DC (fotovoltaïsche zijde)             |                                      |                  |
| Aanbevolen max. Fotovoltaïsch vermogen       | 8000 W                               | 9600 W           |
| Max. ingangsspanning                         | 1000 V                               |                  |
| Nominale spanning                            | 60                                   | 0 V              |
| Opstartspanning                              | 160 V                                |                  |
| MPPT-spanningsbereik                         | 200-850 V                            |                  |
| MPPT-spanningsbereik bij volledige belasting | 255-850 V                            | 305-850 V        |
| Max. ingangsstroom                           | 13A/13 A                             |                  |
| Max. kortsluitstroom                         | 19,5 A                               | /19,5 A          |
| MPPT-nummer/max. aantal invoerstrings        | 2                                    | /2               |
| Accu                                         |                                      |                  |
| Accutype                                     | Li-ion                               |                  |
| Communicatie                                 | CAN/RS485                            |                  |
| Accuspanning bereik                          | 160 - 600 Vdc                        |                  |
| Maximaal laadvermogen                        | 5 kW                                 | 6 kW             |
| Maximale laad-/ontlaadstroom                 | 25                                   | λ Α              |
| Uitgangs-AC (netzijde)                       |                                      |                  |
| Nominaal uitgangsvermogen                    | 5 kW                                 | 6 kW             |
| Max. schijnbaar uitgangsvermogen             | 5 kVA                                | 6 kVA            |
| Bedrijfsfase                                 | edrijfsfase 3/N/PE                   |                  |
| Nominale netspanning                         | 380 V/400 V                          |                  |
| Het netspanningsbereik                       | 320-480 V                            |                  |
| Nominale netfreqentie 50/60 Hz               |                                      | 0 Hz             |
| Frequentiebereik wisselstroomnet             | 45-55 Hz/ 55-65Hz                    |                  |
| Normale uitgangsstroom net                   | 7,6 A/7,2 A                          | 9,1 A/8,7 A      |
| Max. uitvoerstroom                           | 8,4 A                                | 10,0 A           |
| Vermogensfactor                              | > 0.99 ( 0.8 leidend to 0.8 volgend) |                  |
| THDi                                         | < 2%                                 |                  |

| Uitgang-AC (Back-up)                                |                     |                  |  |
|-----------------------------------------------------|---------------------|------------------|--|
| Nominaal uitgangsvermogen                           | 5 kW                | 6 kW             |  |
| Max. schijnbaar uitgangsvermogen                    | 5 kVA               | 6 kVA            |  |
| Max. schijnbaar uitgangsvermogen                    | 10000 VA, 60 sec    | 12000 VA, 60 sec |  |
| Schakeltijd back-up                                 | < 40                | < 40ms           |  |
| Nominale uitgangsspanning                           | 3/N/PE, 380 V/400 V |                  |  |
| Nominale frequentie                                 | 50/                 | 60 Hz            |  |
| Nominale uitgangsstroom                             | 7,6 A/7,2 A         | 9,1 A/8,7 A      |  |
| THDv (@linear load)                                 | <2                  | 2%               |  |
| Efficiëntie                                         |                     |                  |  |
| Max. efficiëntie van zonne-omvorming                | 98,4%               |                  |  |
| EU-efficiëntie van zonne-omvorming                  | 97,7%               |                  |  |
| MPPT-efficiëntie                                    | 99,9%               |                  |  |
| Acculading/ontladingsefficiëntie                    | 97,5%               |                  |  |
| beveiliging                                         |                     |                  |  |
| Beveiliging tegen eilandbedrijf Ja                  |                     | a                |  |
| Detectie van isolatieweerstand Ja                   |                     | a                |  |
| Bewakingseenheid voor residustroom                  | J                   | a                |  |
| Uitgang overspanningsbeveiliging                    | J                   | a                |  |
| Output korte beveiliging                            | J                   | а                |  |
| Uitgang overspanningsbeveiliging Ja                 |                     | a                |  |
| Gelijkstroomschakelaar Ja                           |                     | a                |  |
| beveiliging tegen omgekeerde gelijkstroompolariteit | J                   | а                |  |
| Fotovoltaïsche overspanningsbeveiliging             | Ja                  |                  |  |
| Accu tegenstroombeveiliging                         | J                   | a                |  |

# 8. Specificaties

| Algemene gegevens           |                                                                                                    |  |
|-----------------------------|----------------------------------------------------------------------------------------------------|--|
| Afmetingen (W/H/D)          | 535*455*181 mm                                                                                                    |  |
| Gewicht                     | 25,1 kg                                                                                                    |  |
| Topologie                   | Zonder transformator                                                                                                    |  |
| Eigen verbruik (nacht)      | <7 W                                                                                                    |  |
| Bedrijfstemperatuurbereik   | -25℃~+60℃                                                                                                    |  |
| Relatieve vochtigheidsgraad | 0-100%                                                                                                    |  |
| Ingangsbeveiliging          | IP65                                                                                                    |  |
| Geluidsemissie              | <30 dB (A)                                                                                                    |  |
| Koelconcept                 | Natuurlijke convectie                                                                                                    |  |
| Max. werkingshoogte         | 4000 m                                                                                                    |  |
| Netaansluiting standaard    | VDE-AR-N 4105, VDE V 0124, VDE V 0126-1-1,<br>UTE C15-712-1, NRS 097-1-2, G98, G99, EN 50549-1/-2, RD 1699,<br>UNE 206006, UNE 206007-1, CEI 0-21 |  |
| Safty/EMC-standaard         | IEC 62109-1/-2 ,EN 61000-6-2/-3                                                                                                    |  |
| Functies                    | ·                                                                                                    |  |
| Gelijkstroomaansluiting     | MC4-connector                                                                                                    |  |
| Wisselstroomaansluiting     | Snelle verbindingsstekker                                                                                                    |  |
| Scherm                      | LCD, 2X20 Z                                                                                                    |  |
| Communicatie                | RS485, optioneel: wifi, GPRS                                                                                                    |  |
| Garantie                    | 5 jaar (verlenging tot 20 jaar)                                                                                                    |  |

| Technische gegevens                          | RHI-3P8K-HVES-5G                     | RHI-3P10K-HVES-5G |
|----------------------------------------------|--------------------------------------|-------------------|
| Ingang DC (fotovoltaïsche zijde)             |                                      |                   |
| Aanbevolen max. Fotovoltaïsch vermogen       | 12800 W                              | 16000 W           |
| Max. ingangsspanning                         | 1000 V                               |                   |
| Nominale spanning                            | 60                                   | 0 V               |
| Opstartspanning                              | istartspanning 160 V                 |                   |
| MPPT-spanningsbereik                         | 200-850 V                            |                   |
| MPPT-spanningsbereik bij volledige belasting | 280-850 V                            | 250-850 V         |
| Max. ingangsstroom                           | 26 A/13 A                            | 26 A/26 A         |
| Max. kortsluitstroom                         | 39 A/19,5 A                          | 39 A/39 A         |
| MPPT-nummer/max. aantal invoerstrings        | 2/3                                  | 2/4               |
| Асси                                         |                                      | •                 |
| Accutype                                     | Li-ion                               |                   |
| Communicatie                                 | CAN/RS485                            |                   |
| Accuspanning bereik                          | 160 - 600 Vdc                        |                   |
| Maximaal laadvermogen                        | 8 kW                                 | 10 kW             |
| Maximale laad-/ontlaadstroom                 | 25 A                                 |                   |
| Uitgangs-AC (netzijde)                       |                                      |                   |
| Nominaal uitgangsvermogen                    | 8 kW                                 | 10 kW             |
| Max. schijnbaar uitgangsvermogen             | 8 kVA                                | 10 kVA            |
| Bedrijfsfase                                 | 3/N/PE                               |                   |
| Nominale netspanning                         | 380 V/400 V                          |                   |
| Het netspanningsbereik                       | 320-480 V                            |                   |
| Nominale netfreqentie 50/60 Hz               |                                      | 60 Hz             |
| Frequentiebereik wisselstroomnet             | 45-55 Hz/ 55-65Hz                    |                   |
| Normale uitgangsstroom net                   | 12,2 A/11,5 A                        | 15,2 A/14,4 A     |
| Max. uitvoerstroom                           | 13,4 A                               | 16,7 A            |
| Vermogensfactor                              | > 0.99 ( 0.8 leidend to 0.8 volgend) |                   |
| THDi                                         | < 2%                                 |                   |

# 8. Specificaties

| Uitgang-AC (Back-up)                                |                            |                  |  |
|-----------------------------------------------------|----------------------------|------------------|--|
| Nominaal uitgangsvermogen                           | 8 kW                       | 10 kW            |  |
| Max. schijnbaar uitgangsvermogen                    | 8 kVA                      | 10 kVA           |  |
| Max. schijnbaar uitgangsvermogen                    | 16000 VA                   | 16000 VA, 60 sec |  |
| Schakeltijd back-up                                 | < 40ms                     |                  |  |
| Nominale uitgangsspanning                           | 3/N/PE, 380 V/400 V        |                  |  |
| Nominale frequentie                                 | 50/6                       | 60 Hz            |  |
| Nominale uitgangsstroom                             | 12,2 A/11,5 A              | 15,2 A/14,4 A    |  |
| THDv (@linear load)                                 | <2                         | %                |  |
| Efficiëntie                                         |                            |                  |  |
| Max. efficiëntie van zonne-omvorming                | 98,                        | 4%               |  |
| EU-efficiëntie van zonne-omvorming                  | 97,7%                      |                  |  |
| MPPT-efficiëntie                                    | 99,9%                      |                  |  |
| Acculading/ontladingsefficiëntie                    | 97,5%                      |                  |  |
| beveiliging                                         |                            |                  |  |
| Beveiliging tegen eilandbedrijf Ja                  |                            | a                |  |
| Detectie van isolatieweerstand                      | J:                         | a                |  |
| Bewakingseenheid voor residustroom                  | J;                         | а                |  |
| Uitgang overspanningsbeveiliging                    | J:                         | a                |  |
| Output korte beveiliging                            | J:                         | a                |  |
| Uitgang overspanningsbeveiliging                    | Ja                         |                  |  |
| Gelijkstroomschakelaar                              | Ja                         |                  |  |
| beveiliging tegen omgekeerde gelijkstroompolariteit | Ja                         |                  |  |
| Fotovoltaïsche overspanningsbeveiliging             | verspanningsbeveiliging Ja |                  |  |
| Accu tegenstroombeveiliging                         | J;                         | a                |  |

| Algemene gegevens           |                                                                                                    |  |
|-----------------------------|----------------------------------------------------------------------------------------------------|--|
| Afmetingen (W/H/D)          | 535*455*181 mm                                                                                                    |  |
| Gewicht                     | 25,1 kg                                                                                                    |  |
| Topologie                   | Zonder transformator                                                                                                    |  |
| Eigen verbruik (nacht)      | <7 W                                                                                                    |  |
| Bedrijfstemperatuurbereik   | -25℃ ~ +60℃                                                                                                    |  |
| Relatieve vochtigheidsgraad | 0-100%                                                                                                    |  |
| Ingangsbeveiliging          | IP65                                                                                                    |  |
| Geluidsemissie              | <30 dB (A)                                                                                                    |  |
| Koelconcept                 | Natuurlijke convectie                                                                                                    |  |
| Max. werkingshoogte 4000 m  |                                                                                                    |  |
| Netaansluiting standaard    | VDE-AR-N 4105, VDE V 0124, VDE V 0126-1-1,<br>UTE C15-712-1, NRS 097-1-2, G98, G99, EN 50549-1/-2, RD 1699,<br>UNE 206006, UNE 206007-1, CEI 0-21 |  |
| Safty/EMC-standaard         | IEC 62109-1/-2 ,EN 61000-6-2/-3                                                                                                    |  |
| Functies                    | •                                                                                                    |  |
| Gelijkstroomaansluiting     | MC4-connector                                                                                                    |  |
| Wisselstroomaansluiting     | Snelle verbindingsstekker                                                                                                    |  |
| Scherm                      | LCD, 2X20 Z                                                                                                    |  |
| Communicatie                | RS485, optioneel: wifi, GPRS                                                                                                    |  |
| Garantie                    | 5 jaar (verlenging tot 20 jaar)                                                                                                    |  |